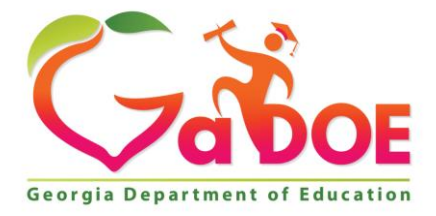

Richard Woods, Georgia's School Superintendent "Educating Georgia's Future"

#### GEORGIA DEPARTMENT OF EDUCATION OFFICE OF THE STATE SUPERINTENDENT OF SCHOOLS TWIN TOWERS EAST ATLANTA, GA 30034-5001

**TELEPHONE: (800) 869 - 1011** 

FAX: (404) 651-5006

http://www.gadoe.org/

#### **MEMORANDUM**

**TO:** PCGenesis System Administrators

FROM: Steven Roache, Senior Information Systems Manager

#### SUBJECT: Release 18.03.00 – Miscellaneous Changes / Installation Instructions

This document contains the PCGenesis software release overview and installation instructions for *Release 18.03.00*.

PCGenesis supporting documentation is provided at:

http://www.gadoe.org/Technology-Services/PCGenesis/Pages/default.aspx

September, 2018 Payroll Completion Instructions

Install this release <u>after</u> completing the September 2018 payroll(s). Install this release <u>before</u> executing F4 – Calculate Payroll and Update YTD for the October 2018 payroll.

#### A PCGenesis E-mail User List Is Available

The Georgia Department of Education has created an e-mail user list for PCGenesis. PCGenesis users can join the list by sending a blank e-mail to:

#### join-pcgenesis@list.doe.k12.ga.us

After joining the PCGenesis user list, users can take advantage of discussion forums by sending e-mails to:

#### pcgenesis@list.doe.k12.ga.us

An e-mail sent to <u>pcgenesis@list.doe.k12.ga.us</u> will broadcast the e-mail to all PCGenesis users enrolled in the group. Those PCGenesis districts and RESAs that join the user list will be able to share ideas, discuss problems, and have many more resources available for gaining insight into PCGenesis operations. Join today!

#### Mark Your Calendars!

#### PCGenesis Sessions and Training at GASBO 2018

The Georgia Department of Education is pleased to announce that PCGenesis will be offering two full days of sessions and training at this year's GASBO conference in November 2018. PCGenesis will have a dedicated room and will be offering eight sessions with four different presenters. Gary Jenkins of Jasper County will be returning this year to offer four classes on the *PCGenesis Budget System* and *Gross Data Export/Import*. Contact GASBO for information about conference registration.

The tentative GASBO sessions are as follows:

| Date                      | Session Name                                                                      | Presenter       |
|---------------------------|-----------------------------------------------------------------------------------|-----------------|
| Wed 7, 2018 – Session 1   | PC Genesis Current Status and Future Plans                                        | Diane Ochala    |
| Wed 7, 2018 – Session 2   | PC Genesis Recent Enhancements and the New VerraDyne Print Queue                  | Diane Ochala    |
| Wed 7, 2018 – Session 3   | PC Genesis Future: Migration to a Relational Database                             | Angela Tennyson |
| Wed 7, 2018 – Session 4   | PCGenesis and the CPI Process                                                     | Katie Green     |
| Wed 7, 2018 – Session 5   | PCGenesis Budget System: Overview and Setup                                       | Gary Jenkins    |
|                           |                                                                                   |                 |
| Date                      | Session Name                                                                      | Presenter       |
| Thurs 8, 2018 – Session 1 | PCGenesis Budget System: Gross Data Export/Import;<br>Budget flags; Salary Tables | Gary Jenkins    |
| Thurs 8, 2018 – Session 2 | PCGenesis Budget System: Sandbox Process                                          | Gary Jenkins    |
| Thurs 8, 2018 – Session 3 | PCGenesis Budget System: Create and Finalize Budget                               | Gary Jenkins    |

#### **Table of Contents**

| SECTION A: OVERVIEW OF RELEASE                                                                        | 4      |
|----------------------------------------------------------------------------------------------------|--------|
| A1. PCGenesis VerraDyne Print Queue Upgrade                                                           | 4      |
| A1.1. VerraDyne Print Queue Overview                                                                  | 4      |
| A1.2. VerraDyne Print Directories                                                                     | 8      |
| A1.3. Sorting Entries in the VerraDyne Print Queue                                                    | 9      |
| A1.4. Display Print Queue Reports in PDF Format                                                       | 10     |
| A1.5. Spool PCGenesis Report                                                                          | 11     |
| A1.6. Display Detail Info                                                                             | 12     |
| A1.7. E-mail PCGenesis Reports                                                                        | 13     |
| A1.8. Archive PCGenesis Reports                                                                       | 15     |
| A1.9. Automatically Set Payroll Reports, Vendor Check Reports and Monthly Financial Reports to 'Reque | eue'20 |
| A1.10. New Printer Icons for Server/Workstation Desktop                                               | 21     |
| A1.11. Full Backup of K:\ for PCGenesis                                                               | 21     |
| A1.12. VQueueService                                                                                  | 22     |
| A1.13. Update for the Microsoft® Word Print Queue (QWORD)                                             | 22     |
| A2. PAYROLL SYSTEM                                                                                    | 24     |
| A2.1. Expand FICA Gross and Pension Gross Input Fields                                                | 24     |
| A2.2. Georgia Department of Labor Announcement                                                        | 24     |
| A3. FINANCIAL ACCOUNTING AND REPORTING (FAR) SYSTEM                                                   | 25     |
| A3.1. Expand Claims Against a Purchase Order to 24                                                    | 25     |
| A4. CERTIFIED/CLASSIFIED PERSONNEL INFORMATION (CPI) SYSTEM                                           | 26     |
| A4.1. Infield/Outfield Status Removed from CPI Assignments                                            | 26     |
| A4.2. Infield/Outfield Status Removed from CPI Transmission File                                      | 26     |
| A4.3. Export/Import Selected Payroll / Deduction / CPI Information                                    | 26     |
| SECTION B: INSTALLATION INSTRUCTIONS FOR RELEASE 18.03.00 SOFTWARE                                    | 28     |
| B1. PERFORM A PCGENESIS FULL BACKUP                                                                   |        |
| B2. INSTALL PCGENESIS RELEASE 18.03.00                                                                | 29     |
| B3. VERIFY RELEASE 18.03.00 WAS SUCCESSFULLY INSTALLED                                                | 36     |
| SECTION C: AFTER PCGENESIS RELEASE 18.03.00 HAS BEEN INSTALLED                                        |        |
| C1. VERIFY VOUEUE SERVICE IS RUNNING                                                                  |        |
| C2. CLEAN UP K:\SECOND\#XXXPRT                                                                        |        |
| C3. CLEAN UP VERRADYNE PRINT QUEUE ENTRIES                                                            | 41     |
| C4. PERFORM A PCGENESIS FULL BACKUP AFTER RELEASE 18.03.00 IS INSTALLED                               |        |

# Section A: Overview of Release A1. PCGenesis VerraDyne Print Queue Upgrade

### A1.1. VerraDyne Print Queue Overview

The GaDOE is happy to announce a major upgrade of the PCGenesis Print. The DOE has purchased the *VerraDyne Queue Manager* for a cost of \$25,000 to replace the existing PCGenesis print queue software. The new *VerraDyne Queue Manager* has much in common with the existing PCGenesis print queue because the same company created both systems.

PCGenesis release 18.03.00 delivers an upgrade to the *VerraDyne Queue Manager*. *VerraDyne* version 03.02.10 is now available as shown below.

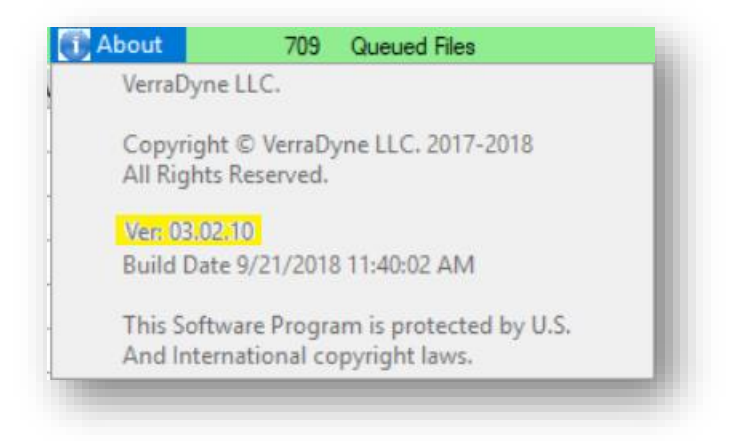

#### VerraDyne Queue Administration – Form Maintenance

*VerraDyne* version 03.02.10 fixes a problem with displaying PCGenesis reports in PDF format when the *Form* definition did not have a font defined. Now, the *VerraDyne* software will automatically default to COURIER if the font is not defined correctly on the *Form* definition. In addition to the software correction, PCGenesis release 18.03.00 also updates the *VerraDyne Form* definitions to ensure that all forms use the COURIER font.

#### VerraDyne Queue Administration – Spool and Print Directories

*VerraDyne* version 03.02.10 fixes a problem with the VSPOOL crashing when the **UserId** field for *Spool and Print Directories* was not set correctly. Now the program will default based on the **UserId** of user who created the report.

#### VerraDyne Queue Administration – Control File Maintenance

PCGenesis release 18.03.00 also updates the *VerraDyne Control File* for the field **Remove Non-Existing Files After**. Before, non-existing files were removed after 3 days. Now, non-existing files are removed after 1 day. This facilitates clean up of the print queue.

Georgia Department of Education Richard Woods, State School Superintendent September 28, 2018 • 8:48 AM • Page 4 of 44 All Rights Reserved.

#### Features of the VerraDyne Queue Manager

The *VerraDyne Queue Manager* is designed to provide users with an easy to use print/e-mail manager for use in the windows environment. Just like our existing PCGenesis print queue, it is designed to utilize the Windows print queues and printer functions. Just like our existing PCGenesis print queue, it allows the user to interact with other applications in the foreground, while a print job is running in the background under *Windows Local Services*. Once a print file has been released it is passed to the Windows print queue, and is ready for printing.

Unlike our existing PCGenesis print queue, the *VerraDyne Queue Manager* stores its data in SQL Server tables to which it connects using windows authentication. The *VerraDyne Queue Manager* uses the FREE version of *Microsoft SQL Server*.

Some of the features of the new VerraDyne Queue Manager system include:

- The ability to view and e-mail the documents in PDF format
- The ability to e-mail reports to a specific user, or group of users
- The ability to print reports to a specific printer
- The ability to re-queue reports after printing or emailing
- The ability to archive reports to specific archive directories, based on individual users or file type
- The ability to view or requeue the archived files
- Full audit tracking of reports viewed and deleted by users
- The ability to search archived reports using specific parameters

#### Accessing the VerraDyne Queue Manager

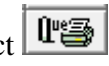

There are two ways to access the VerraDyne Queue Manager. First, the user can select (Uqueue) from a PCGenesis menu to enter the VerraDyne Queue Manager, as shown below.

| Α     | PCG Dist=8991         | Rel=18.01.00                                                                      | 05/23/2018                                       | DOD 001                    | SV K:\SYSTEM      | K:\SECOND | ۷ | V – 🗖 🗙  |
|-------|-----------------------|-----------------------------------------------------------------------------------|--------------------------------------------------|----------------------------|-------------------|-----------|---|----------|
|       |                       |                                                                                   | Bu                                               | siness App                 | plications        |           |   | MASTER   |
|       | FKey                  |                                                                                   |                                                  | Master                     | Menu              |           |   |          |
|       | 1<br>2<br>3<br>4<br>5 | Financial Acco<br>Payroll Syste<br>Personnel Sy<br>Certified/Clas<br>Budget Syste | ounting & Rep<br>m<br>stem<br>sified Person<br>m | orting Syst<br>nel Informa | em<br>tion System |           |   |          |
|       | _30                   | System Utiliti                                                                    | es                                               |                            |                   |           |   |          |
|       |                       |                                                                                   |                                                  |                            |                   |           |   |          |
| Mast. | ur Uran Words Mar     |                                                                                   |                                                  |                            |                   |           |   | 14.02.00 |

The user can also access the VerraDyne Queue Manager from the desktop icon. From the user's workstation double-click the PCGVQUE icon:

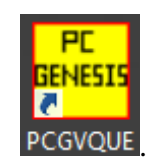

The *VerraDyne Queue Manager* allows the user to delete and remove print files from the queue, to display audit logs for PCGenesis reports, to e-mail PCGenesis reports to other users, and to permanently archive PCGenesis reports to an archive directory. Right-click on the **File Name** to see the options available, as shown below.

| 5                             |           |                     |              |       | Verr   | aDyne Que    | ue Manager |                 |         |                                                 |
|-------------------------------|-----------|---------------------|--------------|-------|--------|--------------|------------|-----------------|---------|-------------------------------------------------|
| 🔅 Settings 🛛 🔁 Refresh 📄 File | e 🔛 4     | Archive Files 🛛 🔒 I | Exit 🗻 About |       | 39 (   | Queued Files |            | DOCHALA         |         |                                                 |
| File Name                     | Size      | User                | Device       | Class | Copies | Disp         | Form       | Date 7          | Status  | Information                                     |
| K:\UCTPRINT\#DODPRT\P.RNT0000 | 832       | DOCHALA             |              |       |        | SCRATCH      |            | 05/23/18(15:20) | HOL     |                                                 |
| K:\UCTPRINT\#SPLPRT\R         | lete      |                     | 001          | А     | 1      | REQUEUE      | 000        | 05/23/18(01:03) | HOL     | HOLD                                            |
| K:\UCTPRINT\#DODPRT\A         | move      | IALA                | 001          | А     | 1      | SCRATCH      | 000        | 05/22/18(10:32) | HOLL    | SPOOL                                           |
| K:\UCTPRINT\#DODPRT\P         | tail Info | IALA                | 001          | А     | 1      | SCRATCH      | 000        | 05/22/18(10:31) | HOLD    |                                                 |
| K:\UCTPRINT\#DODPRT\P         | nail      | 170                 | 001          | A     | 1      | SCRATCH      | 000        | 05/22/10/10-21\ |         |                                                 |
| K:\UCTPRINT\#DODPRT\P         | chive     | IALA                |              | Α     | Ria    | ht_clic      | k on the   | Filo Na         | mo      | allows the user to:                             |
| K:\UCTPRINT\#DODPRT\ANNU0000  | 869       | DOCHALA             | 001          |       | ing    |              |            |                 | ine     | allows the user to.                             |
| K:\UCTPRINT\#DODPRT\PRNT0000  | 31976     | DOCHALA             | 001          |       |        | • De         | elete (de  | elete file      | and     | remove from queue)                              |
| K:\UCTPRINT\#SPLPRT\REOG      | 16695     | DOE                 | 001          | A     |        | • R(         | emove (i   | remove          | file fi | rom queue)                                      |
| K:\UCTPRINT\#SPLPRT\REOG      | 16693     | DOE                 | 001          | А     |        |              |            |                 |         |                                                 |
| K:\UCTPRINT\#SPLPRT\REOG      | 16693     | DOE                 | 001          | А     |        | • De         | etail Info | (audit lo       | og in   | formation)                                      |
| K:\UCTPRINT\#SPLPRT\REOG      | 16697     | DOE                 | 001          | А     |        | • F-         | mail (e-i  | mail PC(        | G rei   | port to another user)                           |
| K:\UCTPRINT\#SPLPRT\REOG      | 16693     | DOE                 | 001          | А     |        |              |            |                 |         |                                                 |
| K:\UCTPRINT\#DODPRT\PSCN0000  | 2702      | DOCHALA             | 001          | Α     |        | • Ar         | cnive      |                 |         |                                                 |
| K:\UCTPRINT\#SPLPRT\REOG      | 16697     | DOE                 | 001          | A     | 1      | REQUEUE      | 000        | 05/17/18(01:03) | HOLD    |                                                 |
| K:\UCTPRINT\#DODPRT\PRNT0001  | 8690      | DOCHALA             | 001          | А     | 1      | REQUEUE      | 000        | 05/16/18(15:00) | HOLD    |                                                 |
| K:\UCTPRINT\#DODPRT\PRNT0000  | 31976     | DOCHALA             | 001          | А     | 1      | REQUEUE      | 000        | 05/16/18(15:00) | HOLD    |                                                 |
| K:\UCTPRINT\#DODPRT\ANNU0000  | 869       | DOCHALA             | 001          | А     | 1      | REQUEUE      | 000        | 05/16/18(15:00) | HOLD    |                                                 |
| K:\UCTPRINT\#DODPRT\PRNT0000  | 13989     | DOCHALA             | 001          | А     | 1      | REQUEUE      | 000        | 05/16/18(14:42) | HOLD    | Print Completed Successfully @ 05-16-2018 14:43 |
| K:\UCTPRINT\#DODPRT\BALR0000  | 182       | DOCHALA             | 001          | А     | 1      | REQUEUE      | 000        | 05/16/18(14:27) | HOLD    | Print Completed Successfully @ 05-16-2018 14:32 |
| K:\UCTPRINT\#SPLPRT\REOG      | 16699     | DOE                 | 001          | А     | 1      | REQUEUE      | 000        | 05/16/18(01:02) | HOLD    |                                                 |
| K:\UCTPRINT\#DODPRT\PRNT0000  | 20769     | DOCHALA             | 001          | А     | 1      | SCRATCH      | 000        | 05/15/18(13:55) | HOLD    | Print Completed Successfully @ 05-15-2018 14:19 |
| K:\UCTPRINT\#DODPRT\PRNT0000  | 8690      | DOCHALA             | 001          | А     | 1      | REQUEUE      | 000        | 05/15/18(13:42) | HOLD    |                                                 |
| K:\UCTPRINT\#DODPRT\PRNT0000  | 8690      | DOCHALA             | 001          | А     | 1      | REQUEUE      | 000        | 05/15/18(13:21) | HOLD    | Print Completed Successfully @ 05-15-2018 13:34 |
| K:\UCTPRINT\#SPLPRT\REOG      | 16695     | DOE                 | 001          | А     | 1      | REQUEUE      | 000        | 05/15/18(01:03) | HOLD    |                                                 |
| K:\UCTPRINT\#SPLPRT\REOG      | 16693     | DOE                 | 001          | А     | 1      | REQUEUE      | 000        | 05/14/18(01:03) | HOLD    | ×                                               |

**<u>IMPORTANT NOTE</u>**: Multiple files can be selected at the same time by right-clicking and then holding the *Shift* or *Control* key while selecting the relevant files. For example, this allows multiple files to be deleted or spooled to the printer at the same time.

Also, the **Remove** option is <u>not</u> recommended since this option does not delete the report file from the disk drive. It is recommended to always use the **Delete** option to permanently delete the report entry from the print queue <u>and</u> from the disk drive.

# A1.2. VerraDyne Print Directories

The *VerraDyne Print Queue* manages PCGenesis report files differently than in the past. Before, all PCGenesis reports were stored in the K:\SECOND\#nnnPRT directories. Now, the *VerraDyne Print Queue* monitors two sets of print directories: The **Spool Directory** and the **Print Directory**.

- The **Spool Directory** is where PCGenesis creates the reports:
  - K:\SECOND\#DODPRT
- The **Print Directory** is the directory where the Print Manager stores the reports in the print queue:
  - For example, the **Print Directory** may be K:\UCTPRINT\#DODPRT
  - The *VerraDyne Print Queue Service* will **MOVE** the PCG reports from the **Spool Directory** located in K:\SECOND to the **Print Directory** located in K:\UCTPRINT
  - If there is an existing print file with the same name as a new print file, the *VerraDyne Print Queue Service* will rename the file and append a date/time stamp

| Name                                                                                                    | Date modified                                                             | Туре                            | Size                                            |
|----------------------------------------------------------------------------------------------------|---------------------------------------------------------------------------|---------------------------------|-------------------------------------------------|
| PRNT0000@@171025_0940025                                                                                                    | 10/25/2017 9:40 AM                                                        | File                            | 31 KI                                           |
| PRNT0000@@170830_1503056                                                                                                    | 8/30/2017 3:03 PM                                                         | File                            | 6 KI                                            |
| PRNT0000@@170830_1453015                                                                                                    | 8/30/2017 9:21 AM                                                         | File                            | 14 K                                            |
| XFER0000@@170825_1435011                                                                                                    | 8/25/2017 2:35 PM                                                         | File                            | 2 K                                             |
| XFER0000                                                                                                    | 8/25/2017 2:07 PM                                                         | File                            | 2 K                                             |
| PRNT0000@@170825_0912036                                                                                                    | 212 AM                                                                    | File                            | 2 K                                             |
| PRNT0000@@170825_0905036                                                                                                    | Print Directory:                                                          | les will res                    | ide in UCTPRI                                   |
| PRNT0003@@170824_1142010.PDF PRNT0003@@170824_1142010 PRNT0003@@170824_1137006                                                                                           | <ul> <li>Notice the print in<br/>date/time stamp r<br/>name</li> </ul>    | me may be<br>may be ap          | e changed and<br>pended to the                  |
| <ul> <li>PRNT0003@@170824_1142010.PDF</li> <li>PRNT0003@@170824_1142010</li> <li>PRNT0003@@170824_1137006</li> <li>PRNT0003@@170824_0946019</li> </ul>                   | Notice the file name     date/time stamp r     name     0/24/2017 9:40 AM | me may be<br>may be ap          | e changed and<br>bended to the                  |
| <ul> <li>PRNT0003@@170824_1142010.PDF</li> <li>PRNT0003@@170824_1142010</li> <li>PRNT0003@@170824_1137006</li> <li>PRNT0003@@170824_0946019</li> <li>PRNT0003</li> </ul> | Notice the file nar<br>date/time stamp r<br>name <u>8/24/2017 9:40 AM</u> | me may be<br>may be app<br>File | e changed and<br>bended to the<br>2 Ki<br>14 Ki |

**IMPORTANT NOTE:** Before, users would sometimes store personal spreadsheets, etc in their print spool directory in **K:\SECOND\#xxxPRT.** (*xxx* is the three character PCGenesis user ID.) This causes problems with the *VerraDyne Print Spooler*. Therefore, advise all PCGenesis users to <u>not</u> save any miscellaneous files to the **K:\SECOND\#xxxPRT** directories. The print spool directories are used by the system to temporarily contain PCGenesis reports created by the system and should be used for no other purpose.

Georgia Department of Education Richard Woods, State School Superintendent September 28, 2018 • 8:48 AM • Page 8 of 44 All Rights Reserved.

# A1.3. Sorting Entries in the VerraDyne Print Queue

The data in the print queue can be sorted by any column at the top of the print queue screen. Click on the column heading to sort the report entries in ascending / descending order.

| 5                             |       |               |         |       | Ve     | rraDyne Que  | eue Manager |        |        |            |             |       |         | _ □    | x        |
|-------------------------------|-------|---------------|---------|-------|--------|--------------|-------------|--------|--------|------------|-------------|-------|---------|--------|----------|
| 🗴 Settings 🛛 🔁 Refresh 📄 File |       | Exit 🗻 About  |         |       | 123 (  | Queued Files |             |        |        |            |             |       |         |        |          |
| File Name                     | Size  | User          | Device  | Class | Copies | Disp         | Form        | Status | Date   | 7          | Information | Ou    | rtput   |        | <u>^</u> |
| K:\UCTPRINT\#SPLPRT\VUTILLOG  | 38674 | DIANE.OCHALA  | HP-2285 | Α     | 1      | REQUEUE      | LANDSCAPE   | HOLD   | 1      | 17(09:40)  |             | P     |         |        |          |
| K:\UCTPRINT\#SPLPRT\REOG000   | 16409 | DIANE.OCHALA  | HP-2285 | Α     | 1      | REQUEUE      | LANDSCAPE   | HOL    |        | (09:40)    |             | P     |         |        |          |
| K:\UCTPRINT\#SPLPRT\REOG@@    | 16409 | DIANE.OCHALA  | HP-2285 | А     | 1      | REQUEUE      | LANDSCAPE   |        |        | 9:40)      |             | P     |         |        | ≡        |
| K:\UCTPRINT\#DODPRT\PRNT000   | 13989 | DIANE.OCHALA  | HP-2285 | А     | 1      |              |             |        |        |            |             |       |         |        |          |
| K:\UCTPRINT\#SPLPRT\VUTILLOG  | 993   | DIANE.OCHALA  | HP-2285 | А     | 1      | The          | data in     | the i  | orint  | ane        | ue can      | he sc | orted h | nv anv | ,        |
| K:\UCTPRINT\#SPLPRT\VUTILLOG  | 10578 | DIANE.OCHALA  | HP-2285 | А     | 1      |              | uata iri    |        |        | que        | uc can      | 00 30 |         | by any | /        |
| K:\UCTPRINT\#SPLPRT\VUTILLOG  | 4276  | DIANE.OCHALA  | HP-2285 | Α     | 1      | colu         | mn at th    | ie to  | p of   | the        | screen.     | Clic  | k on ti | ne col | lumr     |
| K:\UCTPRINT\#SPLPRT\REOG@@    | 16413 | DIANE.OCHALA  | HP-2285 | А     | 1      | head         | dina to s   | ort a  | asce   | ndin       | a / des     | cendi | na ora  | ler    |          |
| K:\UCTPRINT\#SPLPRT\VUTILLOG  | 8331  | DIANE.OCHALA  | HP-2285 | А     | 1      | nea          |             |        | 1000   | /I GIII    | ig / uco    | oonai | ing on  |        |          |
| K:\UCTPRINT\#SPLPRT\REOG@@    | 16409 | DIANE.OCHALA  | HP-2285 | А     | 1      | •            | File N      | lam    | е      |            |             |       |         |        |          |
| K:\UCTPRINT\#SPLPRT\VUTILLOG  | 4276  | DIANE.OCHALA  | HP-2285 | А     | 1      |              | Size        |        |        |            |             |       |         |        |          |
| K:\UCTPRINT\#SPLPRT\VUTILLOG  | 2758  | DIANE.OCHALA  | HP-2285 | А     | 1      | 1            | 0120        |        |        |            |             |       |         |        |          |
| K:\UCTPRINT\#SPLPRT\VUTILLOG  | 2491  | DIANE.OCHALA  | HP-2285 | А     | 1      | •            | User        |        |        |            |             |       |         |        |          |
| K:\UCTPRINT\#SPLPRT\VUTILLOG  | 15923 | DIANE.OCHALA  | HP-2285 | А     | 1      | 1.           | Devic       |        |        |            |             |       |         |        |          |
| K:\UCTPRINT\#SPLPRT\REOG@@    | 16413 | DIANE.OCHALA  | HP-2285 | А     | 1      | 1            |             |        |        |            |             |       |         |        |          |
| K:\UCTPRINT\#DODPRT\PRNT000   | 31682 | DIANE.OCHALA  | HP-2285 | Α     | 1      | •            | Class       | 5      |        |            |             |       |         |        |          |
| K:\UCTPRINT\#DOEPRT\PRNT0001  | 115   | ADMINISTRATOR | HP-2285 | A     | 1      |              | Conie       | 20     |        |            |             |       |         |        |          |
| K:\UCTPRINT\#DOEPRT\PRNT0000  | 31682 | ADMINISTRATOR | HP-2285 | A     | 1      |              | Copic       |        |        |            |             |       |         |        |          |
| K:\UCTPRINT\#DOEPRT\ARPT0003  | 1559  | ADMINISTRATOR | HP-2285 | A     | 1      | •            | Dispo       | ositic | n      |            |             |       |         |        |          |
| K:\UCTPRINT\#DOEPRT\ARPT0001  | 1559  | ADMINISTRATOR | HP-2285 | A     | 1      |              | Form        |        |        |            |             |       |         |        |          |
| K:\UCTPRINT\#DOEPRT\ARPT0000  | 371   | ADMINISTRATOR | HP-2285 | A     | 1      |              |             |        |        |            |             |       |         |        |          |
| K:\UCTPRINT\#DOEPRT\ARPT0002  | 1559  | ADMINISTRATOR | HP-2285 | A     | 1      | •            | Date        |        |        |            |             |       |         |        |          |
| K:\UCTPRINT\#SPLPRT\REOG0046  | 16411 | DIANE.OCHALA  | HP-2285 | A     | 1      |              | Statu       | c      |        |            |             |       |         |        |          |
| K:\UCTPRINT\#SPLPRT\REOG0029  | 16375 | DIANE.OCHALA  | HP-2285 | A     | 1      |              | Otatu       | 3      |        |            |             |       |         |        |          |
| K:\UCTPRINT\#SPLPRT\REOG0017  | 16998 | DIANE.OCHALA  | HP-2285 | A     | 1      | REQUEUE      | LANDSCAPE   | HOLD   | 10/25/ | (17(09:36) |             | P     |         |        |          |
|                               | -     | 1             |         | 1     | 1      |              |             | 1      | -      |            | 1           | 1     |         |        |          |

The selected **Sort** option is saved and remembered <u>by user id</u> when **Exit** (**Exit**) is selected on the menu bar. The system will remember the user's sort settings every time the user logs into the system.

If you wish to reset the column sort, click Settings (Settings) on menu bar, and select the

Clear Sort

(Clear Sort) option, as shown below.

|   | 🛎 Settings | CRefres |   |
|---|------------|---------|---|
| ĺ | Set Filt   | er 🛛    |   |
|   | Clear F    | ilter   |   |
| I | Clear S    | ort     | ← |

If the PCGenesis reports do not appear to be sorted correctly, always start by selecting the **Clear Sort** option before clicking on a column heading to sort the entries. The data in the print queue can be sorted by any column at the top of the screen. Click on the column heading to sort ascending / descending order.

# A1.4. Display Print Queue Reports in PDF Format

The VerraDyne Queue Manager allows reports in the print queue to be displayed in PDF format.

|                              |                                                                                                    |                                                                                                    |                                                                                                    |                                                                                                    | Verr                 | raDvne Oue                                                                                                    | eue Manager                                                                                                    |        |                 |                       | -                  | D X     |
|------------------------------|----------------------------------------------------------------------------------------------------|----------------------------------------------------------------------------------------------------|----------------------------------------------------------------------------------------------------|----------------------------------------------------------------------------------------------------|----------------------|----------------------------------------------------------------------------------------------------|----------------------------------------------------------------------------------------------------|--------|-----------------|-----------------------|--------------------|---------|
| Settings CRefresh Elle       |                                                                                                    | vit 📅 About                                                                                                    |                                                                                                    |                                                                                                    | 123 00               | unuad Files                                                                                                    |                                                                                                    |        |                 |                       |                    |         |
| File Name                    | Size                                                                                                    | User                                                                                                    | Device                                                                                                    | Class                                                                                                    | Copies               | Disp                                                                                                    | Form                                                                                                    | Status | Date 7          | Information           | Output             |         |
| K:\UCTPRINT\#SPLPRT\VUTILLOG | 38674                                                                                                    | DIANE.OCHALA                                                                                                    | HP-2285                                                                                                    | A                                                                                                    | 1 F                  | REQUEUE                                                                                                    | LANDSCAPE                                                                                                    | HOLD   | 10/30/17(09:40) |                       | P                  |         |
| K:\UCTPRINT\#SPLPRT\REOG000  | 16409                                                                                                    | DIANE.OCHALA                                                                                                    | HP-2285                                                                                                    | А                                                                                                    | 1 F                  | REQUEUE                                                                                                    | LANDSCAPE                                                                                                    | HOLD   | 10/30/17(09:40) |                       | P                  |         |
| K:\UCTPRINT\#SPLPRT\REOG@@   | 16409                                                                                                    | DIANE.OCHALA                                                                                                    | HP-2285                                                                                                    | A                                                                                                    | 1 F                  | REQUEUE                                                                                                    | LANDSCAPE                                                                                                    | HOLD   | 10/30/17(09:40) |                       | P                  | =       |
| K:\UCTPRINT\#DODPRT\PRNT000  | 13989                                                                                                    | DIANE.OCHALA                                                                                                    | HP-2285                                                                                                    | A                                                                                                    | 1 F                  | REQUEUE                                                                                                    | LANDSCAPE                                                                                                    | ERROR  | 10/30/17(09:40) | Email Error K:\UCTQUE | E                  |         |
| K:\UCTPRINT\#SPLPRT\VUTILLS  | 003                                                                                                    | DIANE.OCHALA                                                                                                    | HP-2285                                                                                                    | A                                                                                                    | 1 F                  | REQUEUE                                                                                                    | LANDSCAPE                                                                                                    | HOLD   | 10/28/17(01-02) |                       | P                  |         |
| K:\UCTPRINT\#SPLPRT\VUTILLOG | 10578                                                                                                    |                                                                                                    |                                                                                                    |                                                                                                    |                      |                                                                                                    |                                                                                                    |        |                 |                       |                    |         |
| K:\UCTPRINT\#SPLPRT\VUTILLOG | 4276                                                                                                    | DIANE.OCH                                                                                                    | Double-                                                                                                    | -clicł                                                                                                    | k Fil                | e Nan                                                                                                    | ne:                                                                                                    |        |                 |                       |                    |         |
| K:\UCTPRINT\#SPLPRT\REOG@@   | 16413                                                                                                    | DIANE.OCHA                                                                                                    |                                                                                                    | Ne th                                                                                                    | he P                 | CGar                                                                                                    | nacie ra                                                                                                    | nort t | o ha disi       | nlaved in <b>F</b>    | DE form            | at      |
| K:\UCTPRINT\#SPLPRT\VUTILLOG | 8331                                                                                                    | DIANE.OCHA                                                                                                    | Allow                                                                                                    | // 3 เเ                                                                                                    |                      | COEI                                                                                                    | 1031310                                                                                                    | porti  | o be uis        | played in r           |                    | αι      |
| K:\UCTPRINT\#SPLPRT\REOG@@   | 16409                                                                                                    | DIANE.OCHALA                                                                                                    | HP-2285                                                                                                    | А                                                                                                    | 1 F                  | REQUEUE                                                                                                    | LANDSCAPE                                                                                                    | HOLD   | 10/27/17(01:03) |                       | P                  | _       |
| K:\UCTPRINT\#SPLPRT\VUTILLOG | 4276                                                                                                    | DIANE.OCHALA                                                                                                    | HP-2285                                                                                                    | A                                                                                                    | 1 F                  | REQUEUE                                                                                                    | LANDSCAPE                                                                                                    | HOLD   | 10/27/17(01:02) |                       | P                  |         |
| K:\UCTPRINT\#SPLPRT\VUTILLOG | 2758                                                                                                    | DIANE.OCHALA                                                                                                    | HP-2285                                                                                                    | A                                                                                                    | 1 F                  | REQUEUE                                                                                                    | LANDSCAPE                                                                                                    | HOLD   | 10/27/17(01:02) |                       | Р                  |         |
| K:\UCTPRINT\#SPLPRT\VUTILLOG | 2491                                                                                                    | DIANE.OCHALA                                                                                                    | HP-2285                                                                                                    | A                                                                                                    | 1 F                  | REQUEUE                                                                                                    | LANDSCAPE                                                                                                    | HOLD   | 10/26/17(01:03) |                       | P                  |         |
| K:\UCTPRINT\#SPLPRT\VUTILLOG | 15923                                                                                                    | DIANE OCHALA                                                                                                    | HP-2285                                                                                                    | A                                                                                                    | 1 F                  | REQUEUE                                                                                                    | LANDSCAPE                                                                                                    | HOLD   | 10/26/17(01:03) |                       | P                  |         |
| K-\UCTPRINT\#SPLPRT\REOG@@   | 16413                                                                                                    | DIANE OCHALA                                                                                                    | HP-2285                                                                                                    | A                                                                                                    | 1 F                  | REQUEUE                                                                                                    | LANDSCAPE                                                                                                    | HOLD   | 10/26/17(01:03) |                       | P                  |         |
| K-UCTPRINT/#DODPRT/PRNT000   | 31682                                                                                                    | DIANE OCHALA                                                                                                    | HP-2285                                                                                                    | A                                                                                                    | 1 F                  | REQUEUE                                                                                                    | 211200112                                                                                                    | HOLD   | 10/25/17(09:40) |                       | P                  |         |
| K:\UCTPRINT\#DOEPRT\PRNT0001 | 115                                                                                                    | ADMINISTRATOR                                                                                                    | HP-2285                                                                                                    | A                                                                                                    | 1 F                  | REQUEUE                                                                                                    |                                                                                                    | HOLD   | 10/25/17(09:37) |                       | P                  |         |
| K:UCTPRINT #DOEPRT PRNT0000  | 31692                                                                                                    |                                                                                                    | HP-2285                                                                                                    | Δ                                                                                                    | 1 5                  | REQUEUE                                                                                                    |                                                                                                    | HOLD   | 10/25/17(09:37) |                       | P                  |         |
| K-UCTPRINT/#DOEPRT\ARPT0003  | 1559                                                                                                    |                                                                                                    | HP-2285                                                                                                    | Δ                                                                                                    | 1 5                  | REQUEUE                                                                                                    |                                                                                                    | HOLD   | 10/25/17(09:37) |                       | P                  |         |
| KULCTRRINT #DOERRT ARRT0001  | 1559                                                                                                    |                                                                                                    | HP-2205                                                                                                    | Δ                                                                                                    | 1 5                  |                                                                                                    |                                                                                                    | HOLD   | 10/25/17(09:37) |                       | P                  |         |
| K-UCTPRINT/#DOEPRT\ARPT0000  | 371                                                                                                    |                                                                                                    | HP-2205                                                                                                    | Δ                                                                                                    | 1 5                  | REQUEUE                                                                                                    |                                                                                                    | HOLD   | 10/25/17(09:37) |                       | P                  | _       |
| KULCTRRINT #DOERTY ARRT0002  | 1559                                                                                                    |                                                                                                    | LID-2205                                                                                                    | A                                                                                                    | 1 0                  |                                                                                                    |                                                                                                    | HOLD   | 10/25/17(09:37) |                       | ,<br>D             | _       |
| KALICTERINT #SPI RET RECOMME | 1000                                                                                                    |                                                                                                    | LID 2205                                                                                                    | ^                                                                                                    | 1 5                  |                                                                                                    |                                                                                                    | HOLD   | 10/25/17(03:37) |                       | P                  | _       |
| KAUCTERINT #SPLERT (REGG0046 | 10411                                                                                                    | DIANE OCHALA                                                                                                    | HF-220J                                                                                                    | ^                                                                                                    | 1 6                  |                                                                                                    | LANDSCAPE                                                                                                    | HOLD   | 10/25/17(05.36) |                       | r<br>D             |         |
| KAUCTERINT #SPLERT REGGI023  | 10000                                                                                                    | DIANE OCHALA                                                                                                    | HF-2200                                                                                                    | ~                                                                                                    | 1 6                  |                                                                                                    | LANDSCAFE                                                                                                    | HOLD   | 10/25/17(05.36) |                       | r<br>D             |         |
| R:\UCTPRINT\#SPLPRT\REOGUUT/ | 16998                                                                                                    | DIANE.OCHALA                                                                                                    | HP-2280                                                                                                    | A                                                                                                    |                      | REQUEUE                                                                                                    | LANDSCAPE                                                                                                    | HOLD   | 10/25/17(09:36) |                       | F                  | ¥       |
|                              |                                                                                                    |                                                                                                    |                                                                                                    |                                                                                                    |                      |                                                                                                    |                                                                                                    |        |                 |                       |                    |         |
| PPNT0001@@180522_0933000     | PDF -                                                                                                    | Adobe Acrobat R                                                                                                    | eader DC                                                                                                    |                                                                                                    |                      |                                                                                                    |                                                                                                    |        |                 |                       |                    |         |
| File Edit View Window Help   |                                                                                                    |                                                                                                    |                                                                                                    |                                                                                                    |                      |                                                                                                    |                                                                                                    |        |                 |                       |                    |         |
|                              |                                                                                                    |                                                                                                    |                                                                                                    |                                                                                                    |                      |                                                                                                    |                                                                                                    |        |                 |                       |                    |         |
| Home Tools P                 | NT00                                                                                                    | 01@@180 ×                                                                                                    |                                                                                                    |                                                                                                    |                      |                                                                                                    |                                                                                                    |        |                 |                       | 0                  | Sign In |
| Home Tools Pr                | RNT00                                                                                                    | 01@@180 ×                                                                                                    |                                                                                                    |                                                                                                    |                      |                                                                                                    |                                                                                                    |        |                 |                       | ?                  | Sign In |
| Home Tools PI                | RNTOO<br>2                                                                                                    | 01@@180 ×                                                                                                    | 3 / 8                                                                                                    | <b>k</b> (                                                                                                    | -<br>-<br>-          | ∋ ⊕                                                                                                    | 65.7% 💌                                                                                                    |        |                 | PL                    | (?)                | Sign In |
| Home Tools PI                |                                                                                                    | 01@@180 ×                                                                                                    | 3 / 8                                                                                                    | <b>k</b>                                                                                                    |                      |                                                                                                    | 65.7% -                                                                                                    |        |                 | 9 L                   | (?                 | Sign In |
| Home Tools PI                | RNT00                                                                                                    | 01@@180 ×<br>() () () () () () () () () () () () () (                                                                                                    | 3 / 8                                                                                                    | <b>k</b> (                                                                                                    | AVROLL ALF           | D ()                                                                                                    | 65.7% •                                                                                                    |        | FAGE 8          | 92                    | ?                  | Sign In |
| Home Tools Pi                | RNT00                                                                                                    | 01@@180 ×<br>() () () () () () () () () () () () () (                                                                                                    | 3 / 8                                                                                                    | <b>k</b>                                                                                                    | AVROLL ALF           | Deposit Ban<br>ROUTING                                                                                                    | 65.7% •                                                                                                    | ]£     | ₽ ₩ ₩ ₩         | 92                    | 0                  | Sign In |
| Home Tools PI                | RNT00<br>PORT DA<br>PROGR<br>E CODE<br>K 01<br>K 02                                                                                                    | 01@@180 ×<br>() () () () () () () () () () () () () (                                                                                                    | 3 / 8 32:80 r                                                                                                    | <b>k</b> 93                                                                                                    | AVROLL ALE<br>DIRECT | PHA DESCRIPTI<br>PHA DESCRIPTI<br>ROUTING<br>9000000<br>9000000                                                                                                    | 65.7% •<br>ON FILE<br>K<br>19<br>29                                                                                                    | J€ţ    | P R PAGE 3      | 92                    | 0                  | Sign In |
| Home Tools PI                | PORT DA<br>PORT DA<br>PROGR<br>E CODE<br>K 01<br>K 02<br>K 03<br>K 04<br>K 05                                                                                                    | 01@@180 ×<br>() () () () () () () () () () () () () (                                                                                                    | 3 / 8<br>9:92:50<br>N<br>ERAL CREDIT UNION                                                                                                    | <b>k</b> 4<br>52                                                                                                    | AVROLL ALF           |                                                                                                    | 65.7% <b>*</b><br>ON FILE<br>K<br>19<br>29<br>39<br>49<br>59                                                                                                    | ]¢     | PAGE 3          | PL                    | 0                  | Sign In |
| Home Tools PI                | PORT DA<br>PROGR<br>E CODE<br>K 01<br>K 04<br>K 04<br>K 04<br>K 04<br>K 05<br>K 05<br>K 07                                                                                                    | 01@@180 ×<br>() () () () () () () () () () () () () (                                                                                                    | 3 / 8<br>3:32:50<br>1<br>RAL CREDIT UNION                                                                                                    | <b>k</b> (                                                                                                    | WROLL ALF            |                                                                                                    | 65.7% <b>*</b><br>on file<br>19<br>29<br>49<br>59<br>49<br>59<br>49<br>59<br>69<br>79                                                                                                    | ]¢     | PAGE 3          | 9 L                   | 0                  | Sign In |
| Home Tools PI                | PORT DA<br>PORT DA<br>PROGR<br>E CODE<br>K 01<br>K 02<br>K 04<br>K 04<br>K 06<br>K 07<br>K 06<br>K 07<br>K 07<br>K 04                                                                                                    | 01@@180 ×<br>() () () () () () () () () () () () () (                                                                                                    | 3 / 8<br>3 / 8<br>2:2:50<br>4<br>AL CREDIT UNION<br>NR & TROST<br>WIT CREDIT UNION                                                                                                    | P 1                                                                                                    | AVROLL ALE<br>DIRECT |                                                                                                    | 65.7% •<br>ON FILE<br>K<br>15<br>29<br>39<br>39<br>39<br>39<br>39<br>39<br>39<br>39<br>39<br>39<br>39<br>39<br>39                                                                                                    | ]¢     | FAGE 3          | 9 L                   | 3                  | Sign In |
| Home Tools PI                | PORT DA<br>PROGR<br>E CODE<br>K 01<br>K 02<br>K 04<br>K 05<br>K 05<br>K 05<br>K 05<br>K 06<br>K 07<br>K 08<br>K 07<br>K 08<br>K 10<br>K 11<br>L                                                                                                    | 01@@180 ×<br>() () () () () () () () () () () () () (                                                                                                    | 3 / 8<br>3 / 8<br>1:32:50<br>1:21:50<br>1:21:50                                                                                                    | P3                                                                                                    | AVROLI ALE<br>DIRECT | →      →      →      →      →      →      →      →      →      →      →      →      →      →      →      →      →      →      →      →      →      →      →      →      →      →      →      →      →      →      →      →      →      →      →      →      →      →      →      →      →      →      →      →      →      →      →      →      →      →      →      →      →      →      →      →      →      →      →      →      →      →      →      →      →      →      →      →      →      →      →      →      →      →      →      →      →      →      →      →      →      →      →      →      →      →      →      →      →      →      →      →      →      →      →      →      →      →      →      →      →      →      →      →      →      →      →      →      →      →      →      →      →      →      →      →      →      →      →      →      →      →      →      →      →      →      →      →      →      →      →      →      →      →      →      →      →      →      →      →      →      →      →      →      →      →      →      →      →      →      →      →      →      →      →      →      →      →      →      →      →      →      →      →      →      →      →      →      →      →      →      →      →      →      →      →      →      →      →      →      →      →      →      →      →      →      →      →      →      →      →      →      →      →      →      →      →      →      →      →      →      →      →      →      →      →      →      →      →      →      →      →      →      →      →      →      →      →      →      →      →      →      →      →      →      →      →      →      →      →      →      →      →      →      →      →      →      →      →      →      →      →      →      →      →      →      →      →      →      →      →      →      →      →      →      →      →      →      →      →      →      →      →      →      →      →      →      →      →      →      →      →      →      →      →      →      →      →      →      →      →      →      →      →      →      →      →      →      →      →      →      →    | 65.7%  CON FILE K  15  29  49  55  55  55  55  55  55  55  55  5                                                                                                    |        | PAGE 3          | 91                    | 3                  | Sign In |
| Home Tools PI                | PORT DA<br>PROGR<br>E CODE<br>K 02<br>K 02<br>K 02<br>K 03<br>K 05<br>K 05<br>K 06<br>K 05<br>K 06<br>K 07<br>K 08<br>K 07<br>K 08<br>K 07<br>K 08<br>K 11<br>K 14                                                                                                    | CI @@180 ×<br>() @@180 ×<br>() @@180 ×<br>() @@180 ×<br>CI & CI & CI & CI & CI & CI & CI & CI &                                                                                                    | 3 / 8<br>3 / 8<br>cal credit UNION<br>cal credit UNION<br>a credit UNION<br>NEX & FRUST<br>NITY CREDIT UNION<br>2<br>W. WE GROGETA<br>17 FEDERAL CREDIT<br>17 FEDERAL CREDIT                                                                                                    | 2 ANION<br>2014<br>2024<br>2024<br>2024<br>2024<br>2024<br>2024<br>2024                                              | AVROLL ALL<br>DIRECT |                                                                                                    | 65.7%  CN FILE N S S S S S S S S S S S S S S S S S S                                                                                                    |        | PAGE 2          | 9 L                   | 3                  | Sign In |
| Home Tools PI                | RNT00<br>PORT DA<br>PROGR<br>E CODE<br>K 01<br>K 02<br>K 02 | CI @@180 ×<br>() @@180 ×<br>() @@180 *<br>() @@180 *<br>() @@1                                                                                                    | 3 / 8<br>3 / 8<br>cal credit UNION<br>cal credit UNION<br>cal credit UNION<br>cal credit UNION<br>cal Credit UNION<br>cal Credit UNION                                                                                                    | C UNION<br>501<br>51<br>52<br>53<br>53<br>54<br>54<br>55<br>55<br>55<br>55<br>55<br>55<br>55<br>55<br>55<br>55<br>55 | AVROLL ALE<br>DIRECT |                                                                                                    | 65.7% ▼<br>ON FILE<br>K<br>15<br>55<br>55<br>55<br>55<br>55<br>55<br>55<br>55<br>55                                                                                                    |        | FAGE 3          | 9 L                   | 3                  | Sign In |
| Home Tools PI                | RNT00<br>PORT DA<br>PROGR<br>E CODE<br>K 01<br>K 02<br>K 02<br>K 10<br>K 12<br>K 12 | O1@@180 ×<br>O1@@180 ×<br>O1@@2180 ×<br>Of U<br>DESCRIPTION<br>DESCRIPTION<br>DESCRIPT                                                                                                    | 3 / 8<br>:32:50<br>r<br>cal credit union<br>cal credit union<br>cal credit u                                                                                                    | R C UNION                                                                                                    | AVROLL ALE<br>DIRECT |                                                                                                    | 65.7%  CN FILE N K K 59 65 75 89 65 75 89 65 75 89 65 75 75 89 65 75 75 75 75 75 75 75 75 75 75 75 75 75                                                                                                    |        | EAGE 3          | PL                    | 3                  | Sign In |
|                              | RNT00<br>PORT DA<br>PROGR<br>E CODE<br>K 02<br>K 02<br>K 02<br>K 02<br>K 04<br>K 04<br>K 12<br>K 14<br>K 14<br>K 16<br>K 12<br>K 16<br>K 12<br>K 16<br>K 16                                         | 01@@180 ×<br>() () () () () () () () () () () () () (                                                                                                    | 3 / 8<br>2:32:50<br>(<br>CALCEDIT UNION<br>CALCEDIT UNION<br>CALCEDIT<br>CALCEDIT UNION<br>CALCEDIT<br>CALCEDIT<br>CALCEDIT<br>CAL                                                                                                    | 6 ANION<br>1<br>1<br>1<br>1<br>1<br>1<br>1<br>1<br>1<br>1<br>1<br>1<br>1<br>1<br>1<br>1<br>1<br>1<br>1               | AVROLL ALE<br>DIRECT | O     O     O | 65.7%  CONFILE K K 69 99 99 99 99 99 99 99 99 99 99 99 99                                                                                                    |        | PAGE 2          | P L                   | 3                  | Sign In |
|                              | RNT00<br>FORT DA<br>FORT DA<br>FORT                                                                                                    | 01@@180 ×<br>() () () () () () () () () () () () () (                                                                                                    | 3 / 8<br>::2:50<br>:<br>IRAL CREDIT UNION<br>ICA CREDIT UNION<br>ICA CREDIT<br>ICA CREDIT<br>ICA CREDIT                                                                                                    | 6 ANION<br>6 ANION<br>8                                                                                              | AVROLL ALL<br>DIRECT | →                                                                                                    | 65.7% ▼<br>001 FILE<br>K<br>19<br>29<br>39<br>39<br>39<br>39<br>39<br>39<br>39<br>39<br>39<br>3                                                                                                    |        | PAGE 3          | P L                   | 0                  | Sign In |
|                              | RNT00                                                                                                    | 01@@180 ×<br>() @@180 ×<br>() @@<br>() @@<br>() @<br>() @    | 3 / 8<br>2:22:50<br>f<br>IRAL CREDIT UNION<br>IK 4 TROST<br>UNIT CREDIT UNION<br>NK 5 TROST<br>UNIT CREDIT UNION<br>A. WE GEORGIA<br>T FEDERAL CREDIT<br>W. WE GEORGIA<br>T FEDERAL CREDIT<br>BANK, NA<br>BANK, NA<br>BANK, NA<br>BANK, NA<br>CLANSS<br>CLANSS<br>CALBRANK<br>CALBRANK<br>CALB                                                                                                    | 2 UNION<br>2<br>2<br>2<br>2<br>2<br>2<br>2<br>2<br>2<br>2<br>2<br>2<br>2<br>2<br>2<br>2<br>2<br>2<br>2               | AVFOLI ALL<br>DIRECT | →      →     →     →     →     →     →     →     →     →     →     →     →     →     →     →     →     →     →     →     →     →     →     →     →     →     →     →     →     →     →     →     →     →     →     →     →     →     →     →     →     →     →     →     →     →     →     →     →     →     →     →     →     →     →     →     →     →     →     →     →     →     →     →     →     →     →     →     →     →     →     →     →     →     →     →     →     →     →     →     →     →     →     →     →     →     →     →     →     →     →     →     →     →     →     →     →     →     →     →     →     →     →     →     →     →     →     →     →     →     →     →     →     →     →     →     →     →     →     →     →     →     →     →     →     →     →     →     →     →     →     →     →     →     →     →     →     →     →     →     →     →     →     →     →     →     →     →     →     →     →     →     →     →     →     →     →     →     →     →     →     →     →     →     →     →     →     →     →     →     →     →     →     →     →     →     →     →     →     →     →     →     →     →     →     →     →     →     →     →     →     →     →     →     →     →     →     →     →     →     →     →     →     →     →     →     →     →     →     →     →     →     →     →     →     →     →     →     →     →     →     →     →     →     →     →     →     →     →     →     →     →     →     →     →     →     →     →     →     →     →     →     →     →     →     →     →     →     →     →     →     →     →     →     →     →     →     →     →     →     →     →     →     →     →     →     →     →     →     →     →     →     →     →     →     →     →     →     →     →     →     →     →     →     →     →     →     →     →     →     →     →     →     →     →     →     →     →     →     →     →     →     →     →     →     →     →     →     →     →     →     →     →     →     →     →     →     →     →     →     →     →     →     →     →     →     →     →     →     →     →     →     →     →     →     →     →     →     →     →      | 65.7% ▼<br>001 FILE<br>K<br>15<br>25<br>35<br>45<br>55<br>55<br>55<br>55<br>55<br>55<br>55<br>55<br>5                                                                                                    |        | FAGE 3          | 9 L                   | 3                  | Sign In |
|                              | RNT00                                                                                                    | Ol@@180 ×<br>() @@180 ×<br>() @<br>() @<br>( | 3 / 8<br>2:22:50<br>4<br>IRAL CREDIT UNION<br>IRA CREDIT UNION<br>NEX & TRUST<br>INTIC CREDIT UNION<br>NEX & TRUST<br>INTIC CREDIT UNION<br>INTIC CREDIT UNION<br>CALANA<br>INTO NON<br>INTO NON<br>COLONIA<br>INTAL NAME<br>NEX NO<br>COLONIA<br>INTO NO<br>COLONIA<br>INTO NO<br>COLONIA<br>IN                                                                                                    | A<br>DN<br>E<br>DN<br>E<br>B3                                                                                        | WROLL ALE<br>DIRECT  | →         →           PHA. DESCRIPTION         PHA. DESCRIPTION           PHA. DESCRIPTION         PHA. DESCRIPTION           SCOUNDA         PHA. DESCRIPTION           SCOUNDA         PHA. DESCRIPTION           <                                                                                                    | 65.7% ▼<br>ON FILE<br>K<br>15<br>29<br>39<br>49<br>59<br>59<br>59<br>59<br>59<br>59<br>59<br>59<br>59<br>5                                                                                                    |        | E<br>₽AGZ 3     |                       | 3                  | Sign In |
|                              | RNT00  FORT DAR  FORT DAR  FORT DAR  FORT DAR  K 01  K 01  K 01  K 01  K 01  K 01  K 01  K 02  K 01  K 02  K 02  K                                                                                                    | Ol@@180 ×      Ol@@180 ×      Ol@@180 ×      Ol@@180 ×      Ol@0100     Ol@0100     O                                                                                                    | 3 / 8<br>3 / 8<br>1:22:50<br>1:<br>IRAL CREDIT UNION<br>IRAL CREDIT UNION<br>UNIT STRUST<br>NUTT CREDIT UNION<br>1: FEORITAL<br>CREDIT UNION<br>1: FEORITAL<br>1: CREDIT UNION<br>1: CREDIT UNION<br>1: CR                                                                                                    | DN<br>C UNION<br>S<br>S<br>S<br>S<br>S<br>S<br>S<br>S<br>S<br>S<br>S<br>S<br>S<br>S<br>S<br>S<br>S<br>S<br>S         | AVROLL ALE<br>DIRECT |                                                                                                    | 65.7% ▼<br>ON FILE<br>K<br>13<br>25<br>25<br>25<br>25<br>25<br>25<br>25<br>2                                                                                                    |        | PAGE 3          |                       | 3                  | Sign In |
|                              | RNT00  FORT DAR  FORT DAR                                                                                                    | Ol@@180 ×      Ol@@180 ×      Ol@@180 ×      Ol@@180 ×      Ol@@180 ×      Ol@0100     Ol@0100                                                                                                    | 3 / 8<br>3 / 8<br>1:32:50<br>1:<br>IRAL CREDIT UNION<br>IRAL CREDIT UNION<br>UNIX & FRUST<br>1: FEDERAL CREDIT UNIC<br>2:<br>1: FEDERAL CREDIT UNIC<br>2: FEDERAL CREDIT UNIC<br>2: FEDERAL CREDIT UNIC<br>2: FEDERAL CREDIT UNIC<br>3: FEDERAL CREDIT UNIC<br>3: FEDERAL CREDIT UNIC<br>3: FEDERAL CREDIT UNIC<br>3: FEDERAL CREDIT UNIC<br>4: FEDERAL CREDIT UNIC<br>4: FEDERAL CREDIT UNIC<br>4: FEDERAL CREDIT UNIC<br>4: FEDERAL CREDIT UNIC<br>4: FEDERAL CREDIT UNIC<br>4: FEDERAL CREDIT UNIC<br>4: FEDERAL CREDIT UNIC<br>4: FEDERAL CREDIT UNIC<br>4: FEDERAL CREDIT UNIC<br>4: FEDERAL CREDIT UNIC<br>4: FEDERAL CREDIT UNIC<br>4: FEDERAL CREDIT UNIC<br>4: FEDERAL CREDIT UNIC<br>4: FEDERAL CREDIT UNIC<br>5: FEDERAL CREDIT UNIC<br>5: FEDERAL CREDTT UNIC<br>5: FEDERAL CREDTT UNIC<br>5: FEDERAL CREDTT U                                                                                                    | 2014<br>2014<br>2014<br>2014<br>2014<br>2014<br>2014<br>2014                                                         | AVROLL ALE<br>DIRECT | Control Control     Control     Contro     Control     Control     Control     Contro | 65.7% ▼<br>ON FILE<br>K<br>15<br>15<br>15<br>15<br>15<br>15<br>15<br>15<br>15<br>15                                                                                                    |        | PAGE 3          |                       | 3                  | Sign In |
|                              | RNT00<br>FORT DA<br>FORT DA<br>FORT DA<br>FORT DA<br>K COL<br>FORT DA<br>K COL<br>FORT DA<br>FORT DA<br>FORT                                                                                                    | Ol@@180 ×      Ol@@180 ×      Ol@@180 ×      Ol@@180 ×      Ol@@180 ×      Ol@00      Ol@00      Ol@0                                                                                                    | 3 / 8<br>3 / 8<br>1:32:50<br>1:<br>IRAL CREDIT UNION<br>IRAL CREDIT UNION<br>UNIX & FRUST<br>1: FEDERAL CREDIT UNIC<br>2:<br>1: FEDERAL CREDIT UNIC<br>2:<br>1: FEDERAL CREDIT UNIC<br>2:<br>1: GEORGIA<br>1: GEORGIA                                                                                                    | 2014<br>2014<br>2014<br>2014<br>2014<br>2014<br>2014<br>2014                                                         | AVROLL ALE<br>DIRECT | Control                                                                                                    | 65.7%   ON FILE  N  S  S  S  S  S  S  S  S  S  S  S  S                                                                                                    |        | PAGE 0          |                       | 3                  | Sign In |
|                              | RNT00<br>FORT DA<br>FORT DA<br>FORT                                                                                                    | O1@@180 ×      O1@@180 ×      O1@@180 ×      Of @     Of @                                                                                                    | 3 / 8<br>3 / 8<br>cal credit union<br>cal credit union<br>cal credit union<br>cal credit union<br>cal credit union<br>cal credit union<br>cal credit union<br>cal credit union<br>cal credit union<br>cal credit union<br>cal cal cal cal cal cal<br>cal cal cal cal cal<br>cal cal cal cal cal cal<br>cal cal cal cal cal cal<br>cal cal cal cal cal cal cal<br>cal cal cal cal cal cal cal<br>cal cal cal cal cal cal cal<br>cal cal cal cal cal cal cal cal<br>cal cal cal cal cal cal cal cal<br>cal cal cal cal cal cal cal cal<br>cal cal cal cal cal cal cal cal cal<br>cal cal cal cal cal cal cal cal cal cal                                                                                                    |                                                                                                    |                      |                                                                                                    | 65.7%   ON FILE  N  19  19  19  19  19  19  19  19  19                                                                                                    |        | FAGE 3          |                       | 3                  | Sign In |
|                              | RNT00  FORT DLK  FORT DLK                                                                                                    | 01@@180 ×<br>() 201@@180 ×<br>() 201@01100<br>EE: 04/22/2018 05<br>MAI: BAYO200<br>BESCRIPTION<br>BESCRIPTION<br>BESC                                                                                                    | 3 / 8<br>2:32:50<br>4<br>CRAIL CREDIT UNITON<br>ACCREDIT UNITON<br>ACCREDIT<br>ACCREDIT UNITON<br>ACCREDIT<br>ACCREDIT<br>ACCRED                                                                                                    |                                                                                                    |                      |                                                                                                    | 65.7% ▼<br>ON FILE<br>K<br>19<br>19<br>19<br>19<br>19<br>19<br>19<br>19<br>19<br>19                                                                                                    |        | EAGE 3          |                       |                    | Sign In |
| Home Tools Pi                | RNT00<br>FORT LKK<br>FORT LKK<br>FOR                                                                                                    | 01@@180 ×<br>() 201@@180 ×<br>() 201@011000<br>EE: 04/22/2018 05<br>EE: 04/22/2018 05<br>EE:                                                                                                    | 3 / 8<br>2:32:50<br>4:32:50<br>4:32:                                                                                                    |                                                                                                    | k Fil                | ∋ ⊕ Notice of the second second s       | 65.7%  CHI FILE                                                                                                    | inesis | PAGE 3          | Ø ∠                   | ?         yed in   | Sign In |
| Home Tools Pi                | RNT00  Port 10  For to 10  For to                                                                                                    | 01@@180 ×<br>(C) (C) (C) (C) (C) (C) (C) (C) (C) (C)                                                                                                    | 3 / 8<br>2:2:50<br>4:2:50<br>4:<br>CRAL CREDIT UNION<br>AIX CREDIT UNION<br>AIX CREDIT UNION<br>AIX CREDIT UNION<br>AIX CREDIT UNION<br>2:<br>4:<br>4:<br>4:<br>4:<br>4:<br>4:<br>4:<br>4:<br>4:<br>4                                                                                                    |                                                                                                    | k Fil                | ⇒  ⇒   Notified   Notified </td <td>65.7%  CON FILE</td> <td>nesis</td> <td>EAGE 3</td> <td>be display</td> <td>?           yed in</td> <td>Sign In</td>                                                                                                    | 65.7%  CON FILE                                                                                                    | nesis  | EAGE 3          | be display            | ?           yed in | Sign In |
|                              | RNT00  PORT 106  F CODE  C CODE  C C C C C C C C C C C C C C C C C C C                                                                                                    | 01@@180 ×<br>(C) (C) (C) (C) (C) (C) (C) (C) (C) (C)                                                                                                    | 3 / 8<br>3 / 8<br>3 / 8<br>3 / 8<br>4 A<br>A CREDIT UNION<br>MR 4 TROST<br>UTT CREDIT UNION<br>MR 4 TROST<br>UTT CREDIT UNION<br>MR 4 TROST<br>0 FLOORAL<br>CREDIT UNION<br>1 OF GEORGIA<br>MICH ANN<br>MICH ANN<br>MICH A                                                                                                    |                                                                                                    | k Fil<br>Allow       | ⇒  ⊕   Final interval of the second second sec        | os.7%  or FILE                                                                                                    | inesis | FAGE 3          | be display            | ?           yed in | Sign In |
|                              |                                                                                                    | 01@@180 ×<br>() 201@0180 ×<br>() 201@0180 ×<br>() 201@0180 ×<br>() 201@0180 ×<br>E12: 6427/2018 05<br>E25:0018 E40<br>E25:0018 E40<br>E40<br>E40<br>E40<br>E40<br>E40<br>E40<br>E40                                                                                                    | 3 / 8<br>2:2:50<br>4:2:50<br>4:2:50<br>4:2:50<br>4:10<br>2:10<br>4:10<br>2:10<br>4:10<br>5:10<br>5:1 |                                                                                                    | k Fil                | ⇒  ⊕   Provide a state of the state of the st        | 65.7%  Con FILE                                                                                                    | inesis | PAGE 3          | be display            | ?         yed in   | Sign In |
|                              |                                                                                                    | 01@@180 ×<br>() @@180 ×<br>() @@180 ×<br>() @@180 ×<br>() @01 *<br>Elson () ~<br>Elson () ~<br>Elson                                                                                                    | 3 / 8<br>2:22:50<br>4:22:50<br>4:22:50<br>4:22:50<br>4:12:20<br>5:20:20<br>5:20                                                                                                    |                                                                                                    | k Fil                | ⇒  ⊕   PRA DESCRIPTION   NOTING   NOTING    NOTING    NOTING    NOT                                                                                                    | 65.7%  Con File                                                                                                    | hesis  | PAGE 3          | be display            | ?         yed in   | Sign In |
|                              |                                                                                                    | 01@@180 ×<br>() @@180 ×<br>() @@180 ×<br>() @@180 ×<br>() @01 *<br>12 04/32/2018 05<br>DESCRIPTION<br>ALLY BANK<br>BEST<br>SCHOOLS FLASS<br>SCHOOLS FLASS<br>SCH                                                                                                    | 3 / 8<br>*:22:50<br>*<br>RAL CREDIT UNION<br>NR & TRUST<br>NITO CREDIT UNION<br>NR & TRUST<br>*<br>*<br>*<br>CA<br>A CREDIT UNION<br>NR & GEORGIA<br>*<br>*<br>*<br>CONTACT<br>*<br>*<br>*<br>*<br>*<br>*<br>*<br>*<br>*<br>*<br>*<br>*<br>*                                                                                                    |                                                                                                    | k Fil                | ⇒  ⊕   FRA DESCRIPTION   FRA DESCRIPTION    FRA DESCRIPTION   FRA DESCRIPTION    FRA DESCRIPTION    FRA DESCRIPT                                                                                                    | 65.7%  Continue of the second second | hesis  | PAGE 3          | be display            | ?         yed in   | Sign In |

**Georgia Department of Education Richard Woods, State School Superintendent** September 28, 2018 • 8:48 AM • Page 10 of 44 All Rights Reserved.

### A1.5. Spool PCGenesis Report

PCGenesis reports will be created in the VerraDyne Queue Manager in HOLD status.

#### To Spool a print file:

| 5                             |            |                   |              |       | Verr    | aDyne Que    | ue Manager |                 |        | _ <b>_</b> ×                                    |
|-------------------------------|------------|-------------------|--------------|-------|---------|--------------|------------|-----------------|--------|-------------------------------------------------|
| 🔅 Settings  🤁 Refresh 🗉 Fi    | ile 🔛      | Archive Files 🛛 🔒 | Exit 🗻 About |       | 39 (    | Queued Files |            | DOCHALA         |        |                                                 |
| File Name                     | Size       | User              | Device       | Class | Copies  | Disp         | Form       | Date 🔻          | Status | Information                                     |
| K:\UCTPRINT\#DODPRT\P.RMT0000 | 1 832      | DOCHALA           | 001          |       |         | SCRATCH      | 000        | 05/23/18(15:20) | HOL    |                                                 |
| K:\UCTPRINT\#SPLPRT\R         | elete      |                   | 001          | А     | 1       | REQUEUE      | 000        | 05/23/18(01:03) | HOL    | HOLD                                            |
| K:\UCTPRINT\#DODPRT\A         | emove      | IALA              | 001          | А     | 1       | SCRATCH      | 000        | 05/22/18(10:32) | HOLL   | SPOOL                                           |
| K:\UCTPRINT\#DODPRT\P         | etail Info | IALA              | 001          | А     | 1       | SCRATCH      | 000        | 05/22/18(10:31) | HOLD   |                                                 |
| K:\UCTPRINT\#DODPRT\P         | mail       | IALA              | 001          | А     | 1       | SCRATCH      | 000        | 05/22/18(10:31) | HOLD   |                                                 |
| K:\UCTPRINT\#DODPRT\P         | rchive     | IALA              | 001          | А     | 1       | SCRATCH      | 000        | 05/22/18(10:30) | HOLD   |                                                 |
| K:\UCTPRINT\#DODPRT\ANNU0000  | 0 869      | DOCHALA           | 001          | А     | 1       | SCRATCH      | 000        | 05/22/18(10:30) | HOLD   |                                                 |
| K:\UCTPRINT\#DODPRT\PRNT0000  | 31976      | DOCHALA           | 001          | А     |         |              |            |                 |        |                                                 |
| K:\UCTPRINT\#SPLPRT\REOG      | 16695      | DOE               | 001          | А     | F       | Right-a      | click on t | he <b>Statı</b> | us fi  | eld allows the user                             |
| K:\UCTPRINT\#SPLPRT\REOG      | 16693      | DOE               | 001          | А     | t       | പ്പി         | D or SE    | DODI th         |        | Cenesis report                                  |
| K:\UCTPRINT\#SPLPRT\REOG      | 16693      | DOE               | 001          | А     | Ľ       |              |            |                 |        |                                                 |
| K:\UCTPRINT\#SPLPRT\REOG      | 16697      | DOE               | 001          | А     | <b></b> | REQUEUE      | 000        | 05/19/18(01:02) | HOLD   |                                                 |
| K:\UCTPRINT\#SPLPRT\REOG      | 16693      | DOE               | 001          | А     | 1       | REQUEUE      | 000        | 05/18/18(01:02) | HOLD   |                                                 |
| K:\UCTPRINT\#DODPRT\PSCN0000  | ) 2702     | DOCHALA           | 001          | Α     | 1       | SCRATCH      | 000        | 05/17/18(13:29) | HOLD   | Print Completed Successfully @ 05-17-2018 13:29 |
| K:\UCTPRINT\#SPLPRT\REOG      | 16697      | DOE               | 001          | А     | 1       | REQUEUE      | 000        | 05/17/18(01:03) | HOLD   |                                                 |
| K:\UCTPRINT\#DODPRT\PRNT0001  | 1 8690     | DOCHALA           | 001          | А     | 1       | REQUEUE      | 000        | 05/16/18(15:00) | HOLD   |                                                 |
| K:\UCTPRINT\#DODPRT\PRNT0000  | 31976      | DOCHALA           | 001          | Α     | 1       | REQUEUE      | 000        | 05/16/18(15:00) | HOLD   |                                                 |
| K:\UCTPRINT\#DODPRT\ANNU0000  | D 869      | DOCHALA           | 001          | Α     | 1       | REQUEUE      | 000        | 05/16/18(15:00) | HOLD   |                                                 |
| K:\UCTPRINT\#DODPRT\PRNT0000  | ) 13989    | DOCHALA           | 001          | Α     | 1       | REQUEUE      | 000        | 05/16/18(14:42) | HOLD   | Print Completed Successfully @ 05-16-2018 14:43 |
| K:\UCTPRINT\#DODPRT\BALR0000  | 182        | DOCHALA           | 001          | Α     | 1       | REQUEUE      | 000        | 05/16/18(14:27) | HOLD   | Print Completed Successfully @ 05-16-2018 14:32 |
| K:\UCTPRINT\#SPLPRT\REOG      | 16699      | DOE               | 001          | А     | 1       | REQUEUE      | 000        | 05/16/18(01:02) | HOLD   |                                                 |
| K:\UCTPRINT\#DODPRT\PRNT0000  | 20769      | DOCHALA           | 001          | Α     | 1       | SCRATCH      | 000        | 05/15/18(13:55) | HOLD   | Print Completed Successfully @ 05-15-2018 14:19 |
| K:\UCTPRINT\#DODPRT\PRNT0000  | 0 8690     | DOCHALA           | 001          | А     | 1       | REQUEUE      | 000        | 05/15/18(13:42) | HOLD   |                                                 |
| K:\UCTPRINT\#DODPRT\PRNT0000  | 8690       | DOCHALA           | 001          | A     | 1       | REQUEUE      | 000        | 05/15/18(13:21) | HOLD   | Print Completed Successfully @ 05-15-2018 13:34 |
| K:\UCTPRINT\#SPLPRT\REOG      | 16695      | DOE               | 001          | А     | 1       | REQUEUE      | 000        | 05/15/18(01:03) | HOLD   |                                                 |
| K:\UCTPRINT\#SPLPRT\REOG      | 16693      | DOE               | 001          | А     | 1       | REQUEUE      | 000        | 05/14/18(01:03) | HOLD   |                                                 |

**STATUS:** This field displays the status of the print file.

#### Valid values are:

HOLD - Document is on hold and will not be printed or emailed until it is released. To release the

document, **right click** on the **Status** field for the print file and select the **SPOOL** (Spool) option.

| Status | Date 7          | Infe |
|--------|-----------------|------|
| HOLD   | 06/04/18(09:18) |      |
| HOLD   | 06/04/18(09:18) |      |
| ногъ   | 00/04/10/00.10  |      |
| ног    | HOLD            |      |
|        | SPOOL           | -    |
| HOUL   |                 |      |

*SPOOL* - Document is spooled for processing and will process as soon as a device is available. An entry can be placed on **HOLD** by right clicking on status field.

Refer to Section A1.9. Automatically Set Payroll Reports, Vendor Check Reports and Monthly Financial Reports to 'Requeue' for a discussion of the disposition of a printed file.

Georgia Department of Education Richard Woods, State School Superintendent September 28, 2018 • 8:48 AM • Page 11 of 44 All Rights Reserved.

# A1.6. Display Detail Info

The VerraDyne Queue Manager keeps a detail log for every entry in the print queue.

| 9                             |            |                     |              |       | Verra  | aDyne Que    | ue Manager |                 |        |                                              | - 🗆 × | ¢ |
|-------------------------------|------------|---------------------|--------------|-------|--------|--------------|------------|-----------------|--------|----------------------------------------------|-------|---|
| 🔅 Settings  🤁 Refresh 🗉 Fi    | le 📓 A     | Archive Files 🛛 📲 B | ixit 🝈 About |       | 39 (   | Queued Files |            | DOCHALA         |        |                                              |       |   |
| File Name                     | Size       | User                | Device       | Class | Copies | Disp         | Form       | Date 7          | Status | Information                                  |       | Â |
| K:\UCTPRINT\#DODPRT\P.RNT0000 | 832        | DOCHALA             | 001          |       |        | SCRATCH      | 000        | 05/23/18(15:20) | HOL    | HOLD                                         |       |   |
| K:\UCTPRINT\#SPLPRT\R         | elete      |                     | 001          | Α     | 1      | REQUEUE      | 000        | 05/23/18(01:03) | HOL    | SPOOL                                        |       |   |
| K:\UCTPRINT\#DODPRT\A         | emove      | IALA                | 001          | Α     | 1      | SCRATCH      | 000        | 05/22/18(10:32) | HOLL   | SPOOL                                        |       |   |
| K:\UCTPRINT\#DODPRT\P         | etail Info | IALA                | 001          | Α     | 1      | SCRATCH      | 000        | 05/22/18(10:31) | HOLD   |                                              |       |   |
| K:\UCTPRINT\#DODPRT\P         | mail       | IALA                | 001          | A     | 1      | CODATON      | 000        | 05/22/10/10.21) | HOLD   |                                              | 1     |   |
| K:\UCTPRINT\#DODPRT\P         | rchive     | IALA                | 001          |       |        |              |            |                 |        |                                              |       |   |
| K:\UCTPRINT\#DODPRT\ANNU0000  | 869        | DOCHALA             | 001          |       | Rig    | ht-clic      | ck on the  | e File Na       | me     | allows the user                              |       |   |
| K:\UCTPRINT\#DODPRT\PRNT0000  | 31976      | DOCHALA             | 001          | A     | toc    | lienla       | <i>.</i> • |                 |        |                                              |       |   |
| K:\UCTPRINT\#SPLPRT\REOG      | 16695      | DOE                 | 001          | A     |        | lispia       |            |                 |        |                                              |       |   |
| K:\UCTPRINT\#SPLPRT\REOG      | 16693      | DOE                 | 001          | A     |        | • De         | etail Info | (audit lo       | og in  | formation)                                   |       |   |
| K:\UCTPRINT\#SPLPRT\REOG      | 16693      | DOE                 | 001          | A     |        |              |            |                 | -      | ·                                            |       |   |
| K:\UCTPRINT\#SPLPRT\REOG      | 16697      | DOE                 | 001          | A     | 1      | REQUEUE      | 000        | 05/19/18(01:02) | HOLD   |                                              | •     |   |
| K:\UCTPRINT\#SPLPRT\REOG      | 16693      | DOE                 | 001          | A     | 1      | REQUEUE      | 000        | 05/18/18(01:02) | HOLD   |                                              |       |   |
| K:\UCTPRINT\#DODPRT\PSCN0000  | 2702       | DOCHALA             | 001          | Α     | 1      | SCRATCH      | 000        | 05/17/18(13:29) | HOLD   | Print Completed Successfully @ 05-17-2018 1  | 3:29  |   |
| K:\UCTPRINT\#SPLPRT\REOG      | 16697      | DOE                 | 001          | А     | 1      | REQUEUE      | 000        | 05/17/18(01:03) | HOLD   |                                              |       |   |
| K:\UCTPRINT\#DODPRT\PRNT0001  | 8690       | DOCHALA             | 001          | A     | 1      | REQUEUE      | 000        | 05/16/18(15:00) | HOLD   |                                              |       |   |
| K:\UCTPRINT\#DODPRT\PRNT0000  | 31976      | DOCHALA             | 001          | A     | 1      | REQUEUE      | 000        | 05/16/18(15:00) | HOLD   |                                              |       |   |
| K:\UCTPRINT\#DODPRT\ANNU0000  | 869        | DOCHALA             | 001          | Α     | 1      | REQUEUE      | 000        | 05/16/18(15:00) | HOLD   |                                              |       |   |
| K:\UCTPRINT\#DODPRT\PRNT0000  | 13989      | DOCHALA             | 001          | Α     | 1      | REQUEUE      | 000        | 05/16/18(14:42) | HOLD   | Print Completed Successfully @ 05-16-2018 1- | 4:43  |   |
| K:\UCTPRINT\#DODPRT\BALR0000  | 182        | DOCHALA             | 001          | Α     | 1      | REQUEUE      | 000        | 05/16/18(14:27) | HOLD   | Print Completed Successfully @ 05-16-2018 1- | 4:32  |   |
| K:\UCTPRINT\#SPLPRT\REOG      | 16699      | DOE                 | 001          | А     | 1      | REQUEUE      | 000        | 05/16/18(01:02) | HOLD   |                                              |       |   |
| K:\UCTPRINT\#DODPRT\PRNT0000  | 20769      | DOCHALA             | 001          | А     | 1      | SCRATCH      | 000        | 05/15/18(13:55) | HOLD   | Print Completed Successfully @ 05-15-2018 1- | 4:19  |   |
| K:\UCTPRINT\#DODPRT\PRNT0000  | 8690       | DOCHALA             | 001          | A     | 1      | REQUEUE      | 000        | 05/15/18(13:42) | HOLD   |                                              |       |   |
| K:\UCTPRINT\#DODPRT\PRNT0000  | 8690       | DOCHALA             | 001          | A     | 1      | REQUEUE      | 000        | 05/15/18(13:21) | HOLD   | Print Completed Successfully @ 05-15-2018 1  | 3:34  |   |
| K:\UCTPRINT\#SPLPRT\REOG      | 16695      | DOE                 | 001          | А     | 1      | REQUEUE      | 000        | 05/15/18(01:03) | HOLD   |                                              |       |   |
| K:\UCTPRINT\#SPLPRT\REOG      | 16693      | DOE                 | 001          | A     | 1      | REQUEUE      | 000        | 05/14/18(01:03) | HOLD   |                                              |       | ~ |

| <b>-</b>                                                                                                    | Det                                                                                                    | ail 🗙                                                                                                    |  |  |  |  |  |  |  |
|----------------------------------------------------------------------------------------------------|----------------------------------------------------------------------------------------------------|----------------------------------------------------------------------------------------------------|--|--|--|--|--|--|--|
| FileName:         K:\UCTPRINT           User:         DIANE.OCHAL           Device:         HP-2285           Fom:         LANDSCAPE           Size:         13989           Class:         2017/10/30           2017/10/30         10:44           2017/10/30         10:00           2017/10/30         10:00           2017/10/30         10:00           2017/10/30         10:00           2017/10/30         10:00           2017/10/30         10:00           2017/10/30         09:59           2017/10/30         09:40 | A<br>A<br>A<br>Copies: 1<br>UNE.OCHALA (Queue)<br>UNE.OCHALA (Queue)<br>UNE.OCHALA (Queue)<br>UNE.OCHALA (Queue)<br>UNE.OCHALA (Queue)<br>UNE.OCHALA (Queue)<br>UNE.OCHALA (Queue)<br>UNE.OCHALA (Queue)<br>UNE.OCHALA (Queue) | 71030_0940041<br>File Released<br>Document status changed to be Emailed to<br>File Requeued On Printer: HP-2285 Using F<br>File Released<br>Changed To Print Only<br>File Released<br>File added to Queue |  |  |  |  |  |  |  |
| <                                                                                                    | <ul> <li>Detail Info:         <ul> <li>Displays screen itemizing each action related to the print file</li> <li>For example, who has released the file for printing</li> </ul> </li> </ul>                                     |                                                                                                    |  |  |  |  |  |  |  |

Georgia Department of Education Richard Woods, State School Superintendent September 28, 2018 • 8:48 AM • Page 12 of 44 All Rights Reserved.

### A1.7. E-mail PCGenesis Reports

The VerraDyne Queue Manager allows reports in the print queue to be e-mailed in PDF format.

| 5                      | VerraDyne Queue Manager                       |           |               |                |       |        |              |                 |                 |        |                                                 |  |  |
|------------------------|-----------------------------------------------|-----------|---------------|----------------|-------|--------|--------------|-----------------|-----------------|--------|-------------------------------------------------|--|--|
| 🖕 Settings 🛛 🤁 Refresh | E File                                        | e 🔛 A     | Archive Files | 📲 Exit 🕕 About |       | 39     | Queued Files | d Files DOCHALA |                 |        |                                                 |  |  |
| File Name              |                                               | Size      | User          | Device         | Class | Copie  | s Disp       | Form            | Date 7          | Status | Information                                     |  |  |
| K:\UCTPRINT\#DODPRT\P  | RNTOOO                                        | 832       | DOCHALA       | 001            | A     | 1      | SCRATCH      | 000             | 05/23/18(15:20) | HOL    |                                                 |  |  |
| K:\UCTPRINT\#SPLPRT\R  | De                                            | lete      |               | 001            | А     | 1      | REQUEUE      | 000             | 05/23/18(01:03) | HOL    | HOLD                                            |  |  |
| K:\UCTPRINT\#DODPRT\A  | Re                                            | move      | IALA          | 001            | A     | 1      | SCRATCH      | 000             | 05/22/18(10:32) | HOL    | SPOOL                                           |  |  |
| K:\UCTPRINT\#DODPRT\P  | De                                            | tail Info | IALA          | 001            | A     | 1      | SCRATCH      | 000             | 05/22/18(10:31) | HOLD   |                                                 |  |  |
| K:\UCTPRINT\#DODPRT\P  | Em                                            | nail 🗨    |               | 001            | A     | 1      | CODATON      | 000             | 05/22/10/10.21) | HOLD   |                                                 |  |  |
| K:\UCTPRINT\#DODPRT\P  | Ar                                            | chive     | IALA          |                |       |        |              |                 |                 |        |                                                 |  |  |
| K:\UCTPRINT\#DODPRT\A  | NNU0000                                       | 869       | DOCHALA       | 001            |       | Ric    | nht-clia     | ck on the       | e File Na       | ame    | allows the user to:                             |  |  |
| K:\UCTPRINT\#DODPRT\P  | RNT0000                                       | 31976     | DOCHALA       | 001            | A     | 1.15   |              |                 |                 |        |                                                 |  |  |
| K:\UCTPRINT\#SPLPRT\R  | EOG                                           | 16695     | DOE           | 001            | A     |        | • E·         | -maii (e-       | -mail PC        | G re   | port to another user)                           |  |  |
| K:\UCTPRINT\#SPLPRT\R  | EOG                                           | 16693     | DOE           | 001            | A     |        |              |                 |                 |        |                                                 |  |  |
| K:\UCTPRINT\#SPLPRT\R  | EOG                                           | 16693     | DOE           | 001            | A     | 1      | REQUEUE      | 000             | 05/20/18(01:03) | HOLD   |                                                 |  |  |
| K:\UCTPRINT\#SPLPRT\R  | EOG                                           | 16697     | DOE           | 001            | A     | 1      | REQUEUE      | 000             | 05/19/18(01:02) | HOLD   |                                                 |  |  |
| K:\UCTPRINT\#SPLPRT\R  | EOG                                           | 16693     | DOE           | 001            | A     | 1      | REQUEUE      | 000             | 05/18/18(01:02) | HOLD   |                                                 |  |  |
| K:\UCTPRINT\#DODPRT\P  | SCN0000                                       | 2702      | DOCHALA       | 001            | A     | 1      | SCRATCH      | 000             | 05/17/18(13:29) | HOLD   | Print Completed Successfully @ 05-17-2018 13:29 |  |  |
| K:\UCTPRINT\#SPLPRT\R  | EOG                                           | 16697     | DOE           | 001            | А     | 1      | REQUEUE      | 000             | 05/17/18(01:03) | HOLD   |                                                 |  |  |
| K:\UCTPRINT\#DODPRT\P  | RNT0001                                       | 8690      | DOCHALA       | 001            | A     | 1      | REQUEUE      | 000             | 05/16/18(15:00) | HOLD   |                                                 |  |  |
| K:\UCTPRINT\#DODPRT\P  | RNT0000                                       | 31976     | DOCHALA       | 001            | A     | 1      | REQUEUE      | 000             | 05/16/18(15:00) | HOLD   |                                                 |  |  |
| K:\UCTPRINT\#DODPRT\A  | NNU0000                                       | 869       | DOCHALA       | 001            | A     | 1      | REQUEUE      | 000             | 05/16/18(15:00) | HOLD   |                                                 |  |  |
| K:\UCTPRINT\#DODPRT\P  | RNT0000                                       | 13989     | DOCHALA       | 001            | A     | 1      | REQUEUE      | 000             | 05/16/18(14:42) | HOLD   | Print Completed Successfully @ 05-16-2018 14:43 |  |  |
| K:\UCTPRINT\#DODPRT\B  | ALR0000                                       | 182       | DOCHALA       | 001            | A     | 1      | REQUEUE      | 000             | 05/16/18(14:27) | HOLD   | Print Completed Successfully @ 05-16-2018 14:32 |  |  |
| K:\UCTPRINT\#SPLPRT\R  | EOG                                           | 16699     | DOE           | 001            | A     | 1      | REQUEUE      | 000             | 05/16/18(01:02) | HOLD   |                                                 |  |  |
| K:\UCTPRINT\#DODPRT\P  | RNT0000                                       | 20769     | DOCHALA       | 001            | A     | 1      | SCRATCH      | 000             | 05/15/18(13:55) | HOLD   | Print Completed Successfully @ 05-15-2018 14:19 |  |  |
| K:\UCTPRINT\#DODPRT\P  | RNT0000                                       | 8690      | DOCHALA       | 001            | A     | 1      | REQUEUE      | 000             | 05/15/18(13:42) | HOLD   |                                                 |  |  |
| K:\UCTPRINT\#DODPRT\P  | RNT0000                                       | 8690      | DOCHALA       | 001            | A     | 1      | REQUEUE      | 000             | 05/15/18(13:21) | HOLD   | Print Completed Successfully @ 05-15-2018 13:34 |  |  |
| K:\UCTPRINT\#SPLPRT\R  | EOG                                           | 16695     | DOE           | 001            | A     | 1      | REQUEUE      | 000             | 05/15/18(01:03) | HOLD   |                                                 |  |  |
| K:\UCTPRINT\#SPLPRT\R  | EOG                                           | 16693     | DOE           | 001            | Α     | 1      | REQUEUE      | 000             | 05/14/18(01:03) | HOLD   | ✓                                               |  |  |
|                        |                                               |           |               |                |       |        |              |                 |                 |        |                                                 |  |  |
| 7                      |                                               |           |               |                |       | [      | Documer      | nt Email        |                 |        |                                                 |  |  |
| Send Cancel            |                                               |           |               |                |       |        |              |                 |                 |        |                                                 |  |  |
|                        |                                               |           |               |                |       |        |              |                 |                 |        |                                                 |  |  |
| From: DC               | CHALA                                         | @DOE      | .K12.GA.U     | S              | Attac | hment  | : PRNTO      | 000@@171030     | _0940041        |        |                                                 |  |  |
| To: km                 | carthur(                                      | ⊇dow.k    | :12.ga.us     | ~              | ✓ R   | lequeu | ie P         | df Password:    |                 |        | Email Password                                  |  |  |
| Subject: tes           | ting e-m                                      | ail featu | ure of new r  | print queue    |       |        |              |                 |                 |        |                                                 |  |  |
| ,                      |                                               |           |               |                |       |        |              |                 |                 |        |                                                 |  |  |
| Managan                |                                               |           |               |                |       |        |              |                 |                 |        |                                                 |  |  |
| wessage. tes           | ting e-m                                      | ail featu | ure of new p  | print queue    |       |        |              |                 |                 |        |                                                 |  |  |
|                        |                                               |           |               |                |       |        |              |                 |                 |        |                                                 |  |  |
|                        |                                               |           |               |                |       |        |              |                 |                 |        |                                                 |  |  |
|                        |                                               |           |               |                |       |        |              |                 |                 |        |                                                 |  |  |
|                        | Allows the PCGenesis report to be e-mailed to |           |               |                |       |        |              |                 |                 |        |                                                 |  |  |
|                        | ather individuals                             |           |               |                |       |        |              |                 |                 |        |                                                 |  |  |
|                        |                                               |           |               |                |       |        | 0            |                 | ividuals        |        |                                                 |  |  |
|                        |                                               |           |               |                |       |        |              |                 |                 |        |                                                 |  |  |

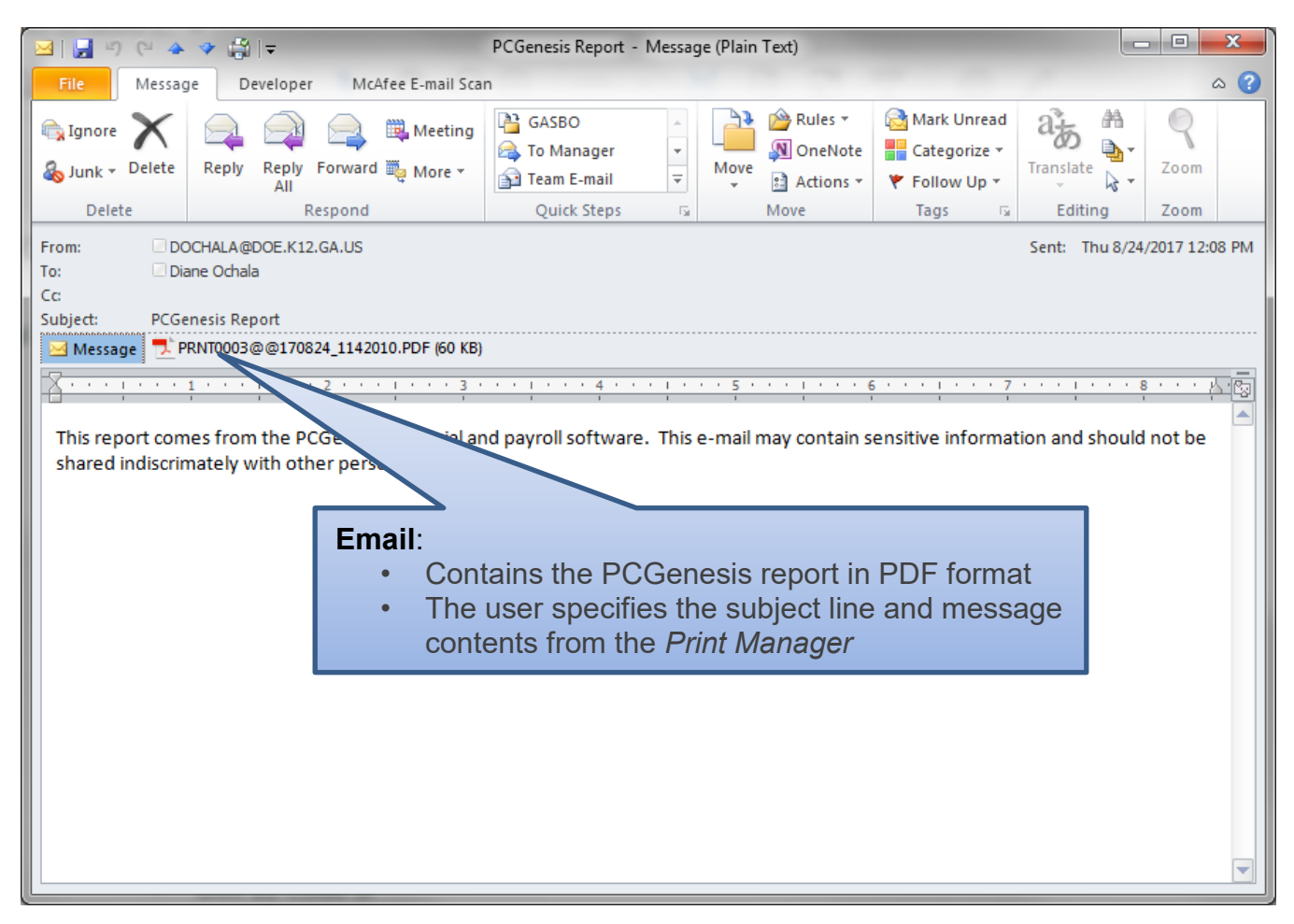

# A1.8. Archive PCGenesis Reports

The *VerraDyne Queue Manager* allows users to permanently archive their PCGenesis report files. The *VerraDyne Queue Manager* archives PCGenesis reports to the **Archive Directory**. The user will be able to archive reports to specific archive directories, based on individual users or file types. The user will be able to to view, rename, or requeue the archived files. A full audit tracking log of each archived PCGenesis report will be available, detailing when the report was viewed, requeued, renamed, e-mailed, and/or printed.

The VerraDyne Queue Manager allows reports in the print queue to be archived in PDF format.

| 7)                         |         |      |              |                  |       | Verr  | aDyne Que    | eue Manag | er                  |        |                                                 |
|----------------------------|---------|------|--------------|------------------|-------|-------|--------------|-----------|---------------------|--------|-------------------------------------------------|
| 🔅 Settings  🤁 Refresh 📋    | File    | A 🔤  | rchive Files | 🔒 Exit 🛛 🚺 About |       | 39    | Queued Files |           | DOCHALA             |        |                                                 |
| File Name                  | S       | bize | User         | Device           | Class | Copie | s Disp       | Form      | Date 🔽              | Status | Information                                     |
| K:\UCTPRINT\#DODPRT\P.RNT( | nnn la  | 32   | DOCHALA      |                  |       |       | SCRATCH      |           | 05/23/18(15:20)     | HOL    |                                                 |
| K:\UCTPRINT\#SPLPRT\R      | Delete  | 2    |              | 001              | A     | 1     | REQUEUE      | 000       | 05/23/18(01:03)     | HOL    | HOLD                                            |
| K:\UCTPRINT\#DODPRT\A      | Remo    | ve   | IALA         | 001              | А     | 1     | SCRATCH      | 000       | 05/22/18(10:32)     | HOLL   | SPOOL                                           |
| K:\UCTPRINT\#DODPRT\P      | Detail  | Info | IALA         | 001              | А     | 1     | SCRATCH      | 000       | 05/22/18(10:31)     | HOLD   |                                                 |
| K:\UCTPRINT\#DODPRT\P      | Email   |      | IALA         | 001              | A     | 1     | CODATON      | 000       | 05/00/10/10.01)     | HOLD   |                                                 |
| K:\UCTPRINT\#DODPRT\P      | Archiv  | /e 🥌 | U NEW Y      |                  |       | Ric   | ht_cli       | ck on     | the <b>File N</b> a | mo     | allows the user to:                             |
| K:\UCTPRINT\#DODPRT\ANNU(  | 0000 8  | 69   | DOCHALA      | 001              | А     | i viç | jint-on      |           |                     |        |                                                 |
| K:\UCTPRINT\#DODPRT\PRNT(  | 0000 3  | 1976 | DOCHALA      | 001              | Α     |       | • A          | rchive    | the PCG r           | еро    | rt                                              |
| K:\UCTPRINT\#SPLPRT\REOG   | 10      | 6695 | DOE          | 001              | A     |       | THE ROLDE    | 000       | 03/22/10(01.03)     | HOLD   |                                                 |
| K:\UCTPRINT\#SPLPRT\REOG   | 10      | 6693 | DOE          | 001              | А     | 1     | REQUEUE      | 000       | 05/21/18(01:03)     | HOLD   |                                                 |
| K:\UCTPRINT\#SPLPRT\REOG   | 10      | 6693 | DOE          | 001              | А     | 1     | REQUEUE      | 000       | 05/20/18(01:03)     | HOLD   |                                                 |
| K:\UCTPRINT\#SPLPRT\REOG   | 10      | 6697 | DOE          | 001              | А     | 1     | REQUEUE      | 000       | 05/19/18(01:02)     | HOLD   |                                                 |
| K:\UCTPRINT\#SPLPRT\REOG   | 10      | 6693 | DOE          | 001              | А     | 1     | REQUEUE      | 000       | 05/18/18(01:02)     | HOLD   |                                                 |
| K:\UCTPRINT\#DODPRT\PSCN0  | 0000 2  | 702  | DOCHALA      | 001              | А     | 1     | SCRATCH      | 000       | 05/17/18(13:29)     | HOLD   | Print Completed Successfully @ 05-17-2018 13:29 |
| K:\UCTPRINT\#SPLPRT\REOG   | 10      | 6697 | DOE          | 001              | А     | 1     | REQUEUE      | 000       | 05/17/18(01:03)     | HOLD   |                                                 |
| K:\UCTPRINT\#DODPRT\PRNTC  | 0001 8  | 690  | DOCHALA      | 001              | А     | 1     | REQUEUE      | 000       | 05/16/18(15:00)     | HOLD   |                                                 |
| K:\UCTPRINT\#DODPRT\PRNT(  | 0000 3  | 1976 | DOCHALA      | 001              | A     | 1     | REQUEUE      | 000       | 05/16/18(15:00)     | HOLD   |                                                 |
| K:\UCTPRINT\#DODPRT\ANNU(  | 0000 8  | 69   | DOCHALA      | 001              | А     | 1     | REQUEUE      | 000       | 05/16/18(15:00)     | HOLD   |                                                 |
| K:\UCTPRINT\#DODPRT\PRNT(  | 0000 13 | 3989 | DOCHALA      | 001              | А     | 1     | REQUEUE      | 000       | 05/16/18(14:42)     | HOLD   | Print Completed Successfully @ 05-16-2018 14:43 |
| K:\UCTPRINT\#DODPRT\BALR0  | 000 1   | 82   | DOCHALA      | 001              | А     | 1     | REQUEUE      | 000       | 05/16/18(14:27)     | HOLD   | Print Completed Successfully @ 05-16-2018 14:32 |
| K:\UCTPRINT\#SPLPRT\REOG   | 10      | 6699 | DOE          | 001              | А     | 1     | REQUEUE      | 000       | 05/16/18(01:02)     | HOLD   |                                                 |
| K:\UCTPRINT\#DODPRT\PRNTC  | 0000 20 | 0769 | DOCHALA      | 001              | А     | 1     | SCRATCH      | 000       | 05/15/18(13:55)     | HOLD   | Print Completed Successfully @ 05-15-2018 14:19 |
| K:\UCTPRINT\#DODPRT\PRNT(  | 0000 8  | 690  | DOCHALA      | 001              | А     | 1     | REQUEUE      | 000       | 05/15/18(13:42)     | HOLD   |                                                 |
| K:\UCTPRINT\#DODPRT\PRNT(  | 0000 8  | 690  | DOCHALA      | 001              | A     | 1     | REQUEUE      | 000       | 05/15/18(13:21)     | HOLD   | Print Completed Successfully @ 05-15-2018 13:34 |
| K:\UCTPRINT\#SPLPRT\REOG   | 10      | 6695 | DOE          | 001              | A     | 1     | REQUEUE      | 000       | 05/15/18(01:03)     | HOLD   |                                                 |
| K:\UCTPRINT\#SPLPRT\REOG   | 10      | 6693 | DOE          | 001              | А     | 1     | REQUEUE      | 000       | 05/14/18(01:03)     | HOLD   |                                                 |

The PCGenesis report file will be archived to the **Archive Name** selected in the dialog box. The **Archive Name** will default to the user's archive directory.

| 🖳 VArchiveList                | _                                                                     |   | × |
|-------------------------------|-----------------------------------------------------------------------|---|---|
| Archive Cancel                |                                                                       |   |   |
| Archive Name:                 | DOD<br>Queue                                                          | ~ |   |
| File Name:<br>Retension Days: | PRNT0003@@180622_0952016           0         Retension Ver:         0 |   |   |
|                               |                                                                       |   |   |

Georgia Department of Education Richard Woods, State School Superintendent September 28, 2018 • 8:48 AM • Page 15 of 44 All Rights Reserved.

- The Archive Directory is where the *VerraDyne Queue Manager* permanently saves the reports:
  - K:\UCTARCHIVE\#DODPRT

| ^ |
|---|
|   |
|   |
|   |
|   |

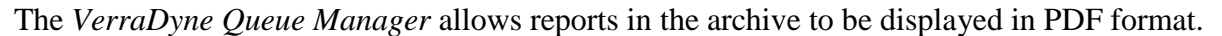

| Y Archive Folders                           |                                  |           |          |         | - 🗆        | ×   |
|---------------------------------------------|----------------------------------|-----------|----------|---------|------------|-----|
| 🖵 View 🔍 Search 📲 Exit 🕕 About              |                                  |           |          |         |            |     |
| 🗄 🕲 Back 🔘 Forward 🔯 Folders 🛄 🕶            |                                  |           |          |         |            |     |
| DOD DOD                                     | Document                         | User      | Ret Days | Ret Ver | Date       |     |
| DOE                                         | A MRPTV010                       | DOCHALA   | 0        | 0       | 06/22/2018 |     |
|                                             | MRPTR020                         | DOCHALA   | 0        | 0       | 06/22/2018 |     |
|                                             | MRPTR010 .                       | . DOCHALA | 0        | 0       | 06/22/2018 |     |
|                                             | - мпртм010 .                     | DOCHALA   | 0        | 0       | 06/22/2018 |     |
|                                             | MRPTJ020 .                       | . DOCHALA | 0        | 0       | 06/22/2018 |     |
|                                             |                                  |           |          | 0       | 06/22/2018 |     |
| From the Archive View, doub                 | ole-click File Name:             |           |          | 0       | 06/22/2018 |     |
| <ul> <li>Allows the archived ren</li> </ul> | port to be displayed in <b>F</b> | DF forma  | it 👘     | 0       | 06/22/2018 |     |
|                                             |                                  | Britonna  |          | 0       | 06/22/2018 |     |
|                                             | MRPTB030                         | . DOCHALA | 0        | 0       | 06/22/2018 |     |
|                                             | MRPTB020                         | . DOCHALA | 0        | 0       | 06/22/2018 |     |
|                                             | икртво10                         | . DOCHALA | 0        | 0       | 06/22/2018 |     |
| Status                                      |                                  |           |          |         |            | .:: |

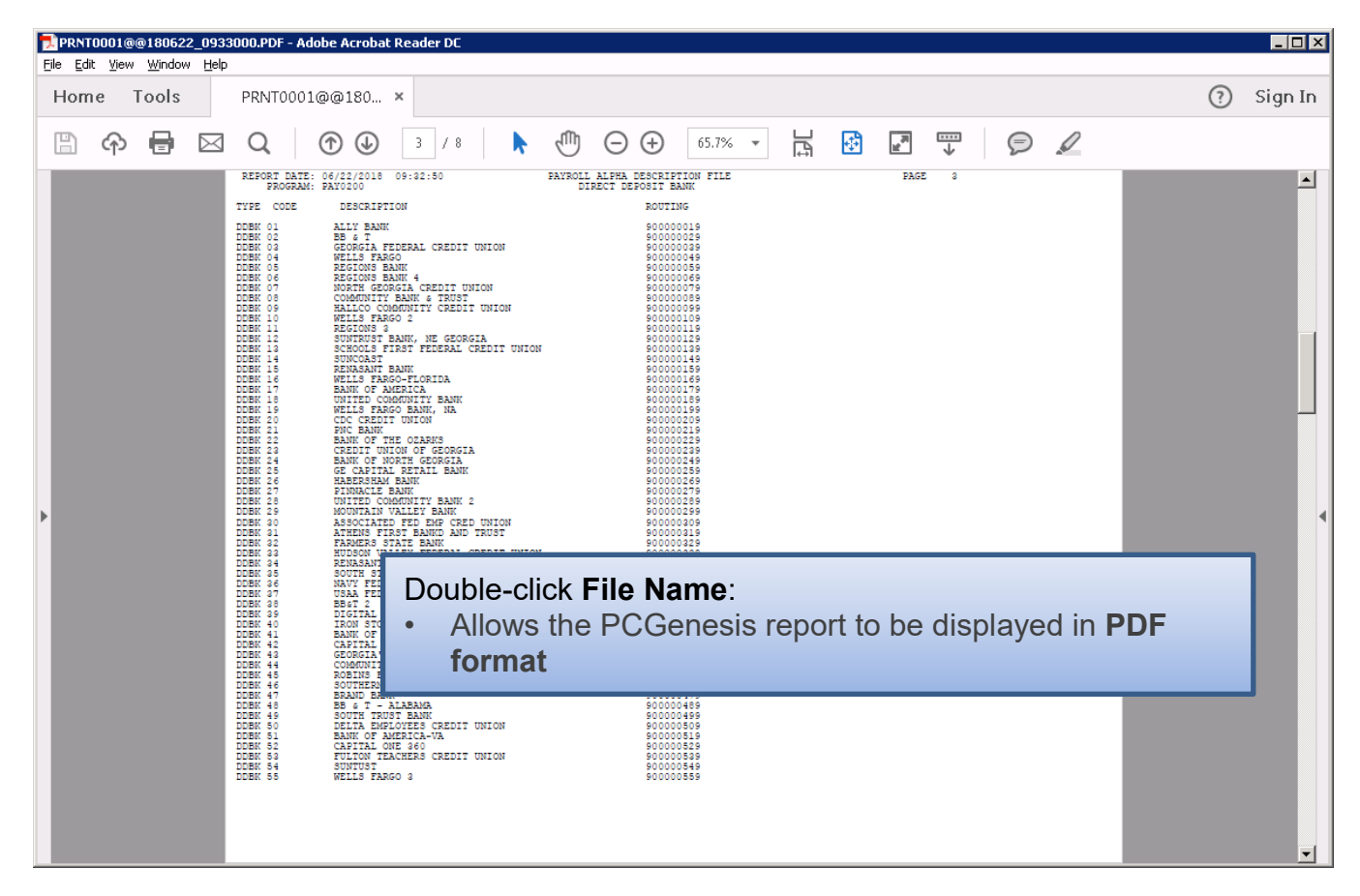

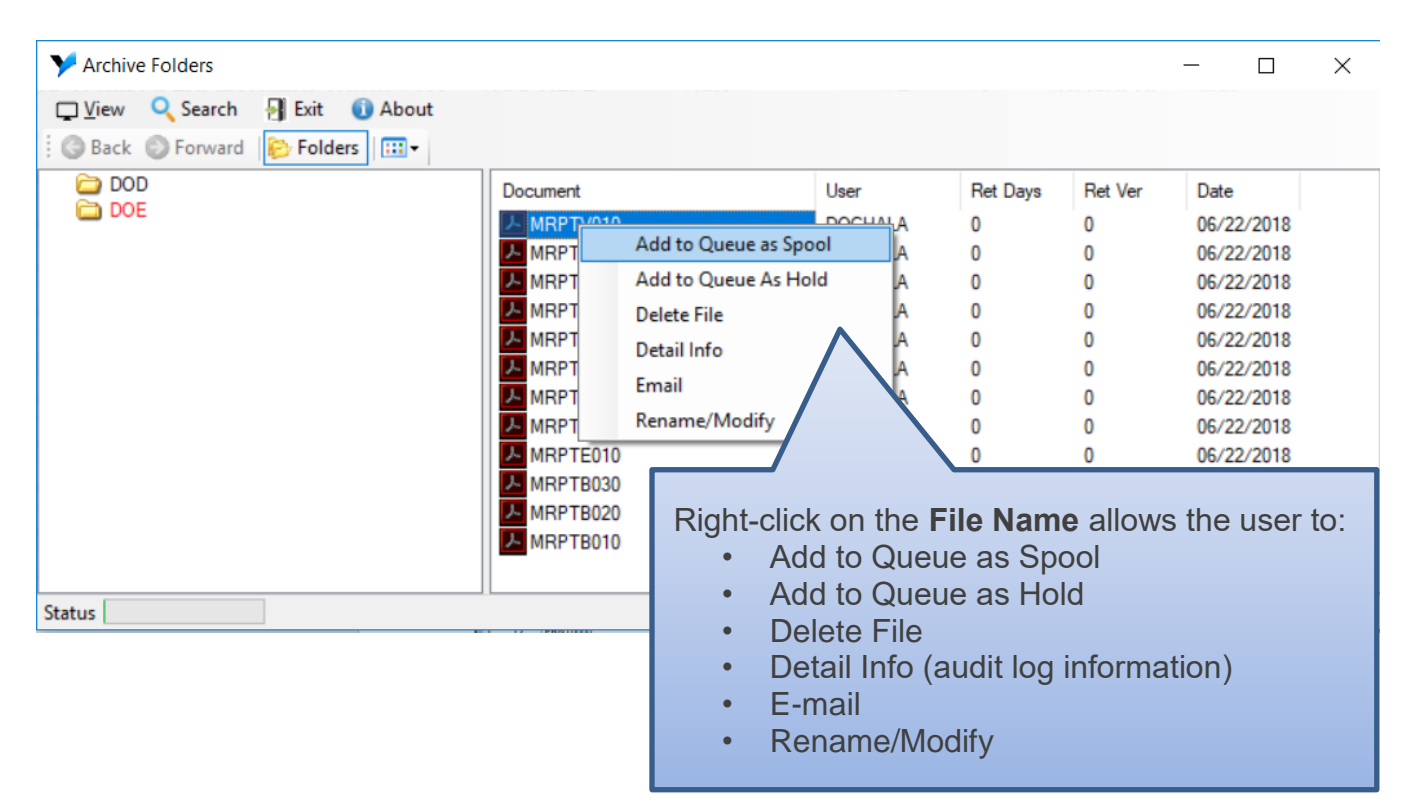

Georgia Department of Education Richard Woods, State School Superintendent September 28, 2018 • 8:48 AM • Page 17 of 44 All Rights Reserved. The *VerraDyne Queue Manager* allows reports in the archive to be renamed to a title that is more meaningful to the user.

| 🖳 Rename Archive File                                                                                                    |                                                                                                    |                         |                                                                                                    |                                                                                | _                                                                             |                                                                                                    | ×                                                                                      |
|----------------------------------------------------------------------------------------------------|----------------------------------------------------------------------------------------------------|-------------------------|----------------------------------------------------------------------------------------------------|--------------------------------------------------------------------------------|-------------------------------------------------------------------------------|----------------------------------------------------------------------------------------------------|----------------------------------------------------------------------------------------|
| Save Cancel                                                                                                    |                                                                                                    |                         |                                                                                                    |                                                                                |                                                                               |                                                                                                    |                                                                                        |
| Folder:<br>Org Name:                                                                                                    | C:\UCTARCHIVE\#DODPR<br>MRPTV010                                                                                                    | T                       |                                                                                                    |                                                                                |                                                                               |                                                                                                    |                                                                                        |
| File Type:                                                                                                    | pdf                                                                                                    | Archive Name:           | DOD                                                                                                    |                                                                                |                                                                               |                                                                                                    | ~                                                                                      |
| New File Name:                                                                                                    | DETAIL OF INVESTMENT                                                                                                    | ACTIVITY July 20        | 18                                                                                                    |                                                                                |                                                                               |                                                                                                    |                                                                                        |
| Ret Days:                                                                                                    | 0 Ret Ver:                                                                                                    | 0                       |                                                                                                    |                                                                                |                                                                               |                                                                                                    |                                                                                        |
|                                                                                                    |                                                                                                    |                         |                                                                                                    |                                                                                |                                                                               |                                                                                                    |                                                                                        |
| Y Archive Folders                                                                                                    |                                                                                                    |                         |                                                                                                    |                                                                                |                                                                               | - 🗆                                                                                                    | ×                                                                                      |
| Uiew         Q Search         III Exit         III           :         ③ Back         ③ Forward         IIII Folders         IIII | About                                                                                                    |                         |                                                                                                    |                                                                                |                                                                               |                                                                                                    |                                                                                        |
| DOD<br>DOE                                                                                                    | Document<br>MRPTR020<br>MRPTR010<br>MRPTN010<br>MRPTJ020<br>MRPTJ010<br>MRPTE030<br>MRPTE030<br>MRPTE020<br>MRPTE010<br>MRPTB030<br>MRPTB020<br>MRPTB010 | IENT ACTIVITY July 2018 | User<br>DOCHALA<br>DOCHALA<br>DOCHALA<br>DOCHALA<br>DOCHALA<br>DOCHALA<br>DOCHALA<br>DOCHALA<br>DOCHALA<br>DOCHALA<br>DOCHALA<br>DOCHALA<br>DOCHALA<br>DOCHALA | Ret Days<br>0<br>0<br>0<br>0<br>0<br>0<br>0<br>0<br>0<br>0<br>0<br>0<br>0<br>0 | Ret Ver<br>0<br>0<br>0<br>0<br>0<br>0<br>0<br>0<br>0<br>0<br>0<br>0<br>0<br>0 | Date<br>06/22/201<br>06/22/201<br>06/22/201<br>06/22/201<br>06/22/201<br>06/22/201<br>06/22/201<br>06/22/201<br>06/22/201<br>06/22/201 | 8<br>8<br>8<br>8<br>8<br>8<br>8<br>8<br>8<br>8<br>8<br>8<br>8<br>8<br>8<br>8<br>8<br>8 |
| Status                                                                                                    |                                                                                                    |                         |                                                                                                    |                                                                                |                                                                               |                                                                                                    | .:                                                                                     |

The VerraDyne Queue Manager keeps track of a detail log for every entry in the archive.

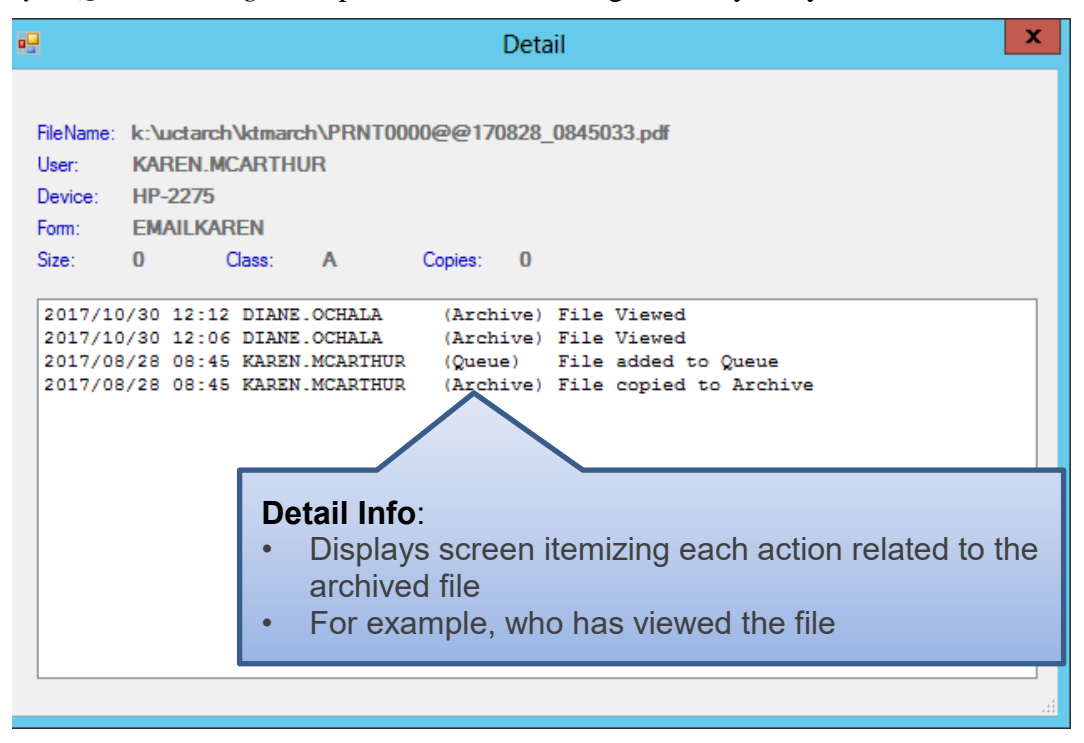

Georgia Department of Education Richard Woods, State School Superintendent September 28, 2018 • 8:48 AM • Page 19 of 44 All Rights Reserved.

# A1.9. Automatically Set Payroll Reports, Vendor Check Reports and Monthly Financial Reports to 'Requeue'

Successful printing of payroll, vendor check reports, and financial monthly reports is imperative to PCGenesis. The old process created these reports with a disposition of '**SCRATCH**' and automatically deleted these reports from the print queue after printing. With the old system, if there was a network hiccup and the reports were spooled but never printed for some reason, the reports couldn't be recovered.

An enhancement has been made to payroll reports, vendor check reports, and financial monthly reports so that these reports are <u>not</u> automatically deleted from the print queue after being spooled to the printer. Also, with this release, the *Final Check Register* for *Manual Checks/Wire Transfers* (F1, F4, F9) will also be created with a disposition of REQUEUE.

Since it is very important to print these reports successfully, now these reports will be created in the *VerraDyne Queue* with the disposition '**REQUEUE**', allowing the reports to be spooled and respooled numerous times, if necessary. All other PCGenesis reports will continue to be created with a disposition of '**SCRATCH**'.

It is possible for the user to change the disposition of any PCGenesis report to be what the user desires by right-clicking on the disposition field for a report and selecting either **SCRATCH**, **KEEP**, or **REQUEUE**.

#### To change the Disposition of a print file:

The disposition of a print file can be changed by **right clicking** on the disposition (**Disp**) field for the print file and selecting the desired option.

Disposition, valid values are:

*SCRATCH* - After printing or emailing, the document entry will be removed from the print queue and the file on the disk will be <u>scratched</u>.

*KEEP* - After printing or emailing, the document entry will be removed from the print queue. The document on the disk will <u>not be scratched</u>.

**REQUEUE** - After printing or emailing, the document entry will <u>remain</u> in the print queue in HOLD status and the file on the disk will be <u>not be scratched</u>. The entry status will be set back to HOLD after printing or emailing.

| Disp    | Form     |
|---------|----------|
| REQUEUE | 000      |
| REQUEUE | 000      |
| DEQUEUE | 000      |
| REQUEU  | VEED     |
| DEOLIEU | NEEP     |
| REQUEU  | PEOLIEUE |
| PEOUEU  | REQUEUE  |
| REQUEU  | SCRATCH  |
| REQUEU  | SCIATCH  |

**<u>NOTE</u>:** Even though the selected reports will be sent to the *VerraDyne Queue Manager* with a disposition of '**REQUEUE**', the reports will only remain in the print queue for <u>30 days</u> before being permanently deleted. The *VerraDyne Queue Manager* constantly cleans up old files and will delete files from the print queue after 30 days regardless of the disposition of the file.

Georgia Department of Education Richard Woods, State School Superintendent September 28, 2018 • 8:48 AM • Page 20 of 44 All Rights Reserved.

### A1.10. New Printer Icons for Server/Workstation Desktop

Release 18.02.00 adds two new shortcuts in the **K:\PCGIcon** directory that can be copied to the server desktop and workstation desktop. The **PCGVADMIN** icon brings up the *VerraDyne Queue Manager* administration module. The **PCGVQUE** icon brings up the *Verra Dyne Print Queue*. Both shortcuts will require the user to logon using their PCGenesis logon credentials.

Add required PCG shortcuts to server desktop:

- ► PCGenensis print spooler administration: *K*:\*PCGIcon*\ <sup>►</sup> PCGVADMIN
- ► PCGenensis print queue: *K*:\*PCGIcon*\ <sup>™</sup> PCGVQUE

Add required PCG shortcuts to workstation desktop:

▶ PCGenensis print queue: *K*:\*PCGIcon*\ <sup>™</sup> PCGVQUE

# A1.11. Full Backup of K:\ for PCGenesis

Because the *VerraDyne Queue Manager* utilizes *SQL Server Express* for the print queue database, school districts must <u>stop</u> the *VerraDyne Queue Service* and the *SQL Express* service prior to running a full backup of the **K**:\PCGenesis disk drive or else the backup will not run to completion. If the *VerraDyne Queue Service* and the *SQL Express* service are not stopped before running the backup of the **K**: drive, the backup will abort because files will be open in *SQL Server Express*. To solve this problem, the following commands need to be entered in the command prompt for Windows or added to the backup bat file to stop the services:

#### NET STOP VQueueService

#### NET STOP MSSQL\$SQLEXPRESSPCG

After the backup has completed, the following commands can be entered in the command prompt for Windows or added to the backup bat file to restart the services:

#### NET START MSSQL\$SQLEXPRESSPCG

#### NET START VQueueService

**IMPORTANT NOTE:** The *VerraDyne Queue Manager* automatically runs a clean-up process every night at **midnight** which should take approximately 15 minutes to run. Since this process runs at midnight, please make sure that the PCGenesis backups and reorganizations are not scheduled to overlap this timeframe. Overlapping processes may cause problems with the clean-up and backups.

# A1.12. VQueueService

Some school districts have a timing issue with starting the *VerraDyne Queue Service* **VQueueService**. In some instances, **VQueueService** is not started correctly because *SQL Express* service (**MSSQL\$SQLEXPRESSPCG**) hasn't had time to start first. To avoid issues with starting the **VQueueService**, the Ga DOE recommends setting the **VQueueService** property to *Automatic (Delayed Start)* as shown below.

| VQueueS                        | ervice Pro                                 | operties (Lo                                 | ocal Compute   | er)          |                   | × |
|--------------------------------|--------------------------------------------|----------------------------------------------|----------------|--------------|-------------------|---|
| General                        | Log On                                     | Recovery                                     | Dependencie    | s            |                   |   |
| Service                        | name:                                      | VQueueSe                                     | ervice         |              |                   |   |
| Display                        | name:                                      | VQueueSe                                     | ervice         |              |                   |   |
| Descript                       | tion:                                      | VerraDyne                                    | PrintQueue     |              | \$                |   |
| Path to<br>C:\vque             | executabl<br>eue\bin\VC                    | e:<br>lueueService                           | e.exe          |              |                   |   |
| Startup                        | typ <u>e</u> :                             | Automatic                                    | ;              |              | ~                 |   |
|                                |                                            | Automatic<br>Automatic<br>Manual<br>Disabled | : (Delayed Sta | rt)          |                   |   |
| Service                        | status:                                    | Running                                      |                |              |                   |   |
| 5                              | Start                                      | Stop                                         | <b>b</b>       | Pause        | Resume            |   |
| You car<br>from he<br>Start pa | n specify ti<br>re.<br>ara <u>m</u> eters: | he start para                                | meters that ap | ply when you | start the service |   |
|                                |                                            |                                              | OK             | Cance        | Apply             |   |

# A1.13. Update for the Microsoft<sup>®</sup> Word Print Queue (QWORD)

The *PCGenesis Microsoft*® *Word Print Queue* (accessed via the wordshift) button from any PCGenesis menu) has been updated to be compatible with the new *VerraDyne Queue Manager* software. The new *VerraDyne Queue Manager* software creates print file names that are much longer than before and QWORD has been updated to display the longer names. QWORD has also been updated to read the *SQL Server* database which contains the print files names queued for printing.

This release corrects several problems with QWORD. Before, when the **Print-Delete** (**Print-Delete**) button or **Delete File(s)** (**Delete File(s)**) button was selected, the PCGenesis report would be deleted from the disk, but the entry was <u>not</u> deleted from the *VerraDyne print queue* list. This caused inconsistent behavior in the *VerraDyne* print processes. For example, because reports were not properly deleted from the *VerraDyne print queue* list, old files would reappear and file names would be duplicated in the print queue list. This problem has been corrected.

Georgia Department of Education Richard Woods, State School Superintendent September 28, 2018 • 8:48 AM • Page 22 of 44 All Rights Reserved. Also, a problem has been corrected with the SORT (**Sort**) feature. Before, the entries in the QWORD report list were not sorted correctly according to the radio button for **Newest**, **Oldest**, and **File name**. This problem has been corrected, and now the QWORD report list will be sorted correctly.

The *PCGenesis Microsoft*® *Word Print Queue* is a powerful feature which allows users to quickly display and view PCGenesis reports in a readable format in Microsoft® Word. For users who have not implemented the *PCGenesis Word Print Queue*, Microsoft® Word macros must be installed on each user's individual computer. In order to access the instructions necessary for installing the Microsoft® Word macros, users may access the following link or call the PCGenesis Help Desk for instructions:

http://www.gadoe.org/Technology-Services/PCGenesis/Documents/A1\_QWordMacro2010.pdf

Georgia Department of Education Richard Woods, State School Superintendent September 28, 2018 • 8:48 AM • Page 23 of 44 All Rights Reserved.

# A2. Payroll System

# A2.1. Expand FICA Gross and Pension Gross Input Fields

Before, several modules within Payroll would not accommodate amounts greater than \$100,000.00 in the **FICA Gross** and **Pension Gross** fields. Now, the following programs have been modified to allow entry up to \$999,999.00 for **FICA Gross** and **Pension Gross**:

| ٠ | Calculate and Display an Employee's Pay    | (F2, F2, F14)     |
|---|--------------------------------------------|-------------------|
| • | Enter Manual Check/Direct Deposit          | (F2, F3, F9, F9)  |
| ٠ | Display/Delete Manual Check/Direct Deposit | (F2, F3, F9, F10) |
| ٠ | Enter Voided Check/Direct Deposit          | (F2, F3, F9, F11) |
| • | Display/Delete Voided Check/Direct Deposit | (F2, F3, F9, F10) |
| • | Update/Display Earnings History Record     | (F2, F10, F2)     |
|   |                                            |                   |

## A2.2. Georgia Department of Labor Announcement

Did you hear that Georgia Department of Labor (GDOL) will no longer mail out tax rate notices? Employers will have to obtain their tax rate notices through Ga DOL's employer portal. Registering in the portal is simple.

- 1. Employers go to https://dol.georgia.gov/
- 2. Select Employer  $\rightarrow$  "Employer Portal"
- 3. Select "Establish Administrator Access" at the bottom of page

Additionally, the Ga DOL would like to remind schools to utilize file upload option in PCGenesis instead of mailing in magnetic media. Refer to the <u>Payroll System Operations Guide</u>, Section D: <u>Monthly/Quarterly/Annual/Fiscal Report Processing</u>, Topic 2: Processing Quarterly Reports for more information.

# A3. Financial Accounting and Reporting (FAR) System

### A3.1. Expand Claims Against a Purchase Order to 24

The number of claims that can be processed against a purchase order has been increased from 12 claims to 24 claims. This enhancement will reduce the number of purchase orders that need to be entered when more than 12 claims must be processed against the same purchase order. This saves data entry time and effort and improves reliability by not requiring duplicate entry of purchase order information.

This release automatically converts the *Purchase Order File* to increase the number of claims against a purchase order from 12 to 24 claims.

| P.O. Inquiry Vendor: 6654<br>P.O. Number: 40432 1 HOME DEPOT INC<br>P.O. Number: 40432 1 HOME DEPOT LANE<br>ATLANTA, GA 30000<br>Bill to - Facility: 103 Building: 2 SMITH SCHOOL 0103<br>PO Output: 0=Other<br>Ship to - Facility: 106 Building: SMITH SCHOOL 0103<br>Attn of: Jamie Builder<br>Requisition #:<br>Date: 4/05/2018<br>Carry fwd/reopen date:<br>Amount: 5355.81 Carry fwd:<br>                                                                                                    | PCG Dist=8991 Rel=18.03.00 09/21/2018 DOD 004                                                   | C:\DEVSYS C:\SECOND                                                          | WHITE -                              |          |
|----------------------------------------------------------------------------------------------------|-------------------------------------------------------------------------------------------------|------------------------------------------------------------------------------|--------------------------------------|----------|
| ATLANTA, GA       30000         Bill to - Facility: 103       Building: 2       SMITH SCHOOL 0103       P0 Output: 0=Other         Ship to - Facility: 106       Building:       SMITH SCHOOL 0103       P0 Output: 0=Other         Attn of: Jamie Builder       Date:       4/05/2018       Carry fwd/reopen date:         Requisition #:       Date:       4/05/2018       Carry fwd/reopen date:                                                                                                    | .O. Inquiry Vendor: 6654<br>P.O. Number: 40432                                                  | HOME DEPOT INC<br>1 Home depot lane                                          | CLOSE                                | 0        |
| Bill to - Facility: 103 Building: 2 SMITH SCHOOL 0103 P0 Output: 0=Other<br>Ship to - Facility: 106 Building: SMITH SCHOOL 0103 P0 Output: 0=Other<br>Attn of: Jamie Builder Description: FINANCE - TEST PO<br>Requisition #: Date: 4/05/2018 Carry fwd/reopen date:<br>Amount: 5355.81 Carry fwd:<br>                                                                                                    |                                                                                                 | ATLANTA, GA                                                                  | 30000                                |          |
| Requisition #:Date:<br>Amount: $4/05/2018$<br>5355.81Carry fwd/reopen date:<br>Carry fwd:                                                                                                    | ill to - Facility: 103 Building: 2<br>hip to - Facility: 106 Building:<br>ttn of: Jamie Builder | SMITH SCHOOL <b>0103</b><br>SMITH SCHOOL <b>0106</b><br>Description: FINANCE | PO Output:<br>- TEST PO              | 0=Other  |
| CLAIM INFORMATION<br>('St.' indicates STATUS, (0) = Open, (P) = Paid, & (S) = Selected)<br>Seq Date Amount St. Seq Date Amount St.<br>1. 9999 4/06/2018 101.90 (0) 2. 9998 4/05/2018 .20 (0)<br>3. 9997 4/05/2018 .40 (0) 4. 9996 4/05/2018 .21 (0)<br>5. 9995 4/05/2018 125.00 (0) 8. 9992 4/07/2018 100.00 (P)<br>7. 9993 4/07/2018 125.00 (0) 10. 9990 4/09/2018 175.00 (0)<br>11. 9989 4/10/2018 200.00 (0) 12. 9988 4/11/2018 225.00 (0)<br>13. 9987 4/11/2018 209 (P) 14. 9986 4/12/2018 250.00 (P)<br>15. 9985 4/13/2018 275.00 (0) 16. 9984 4/13/2018 275.00 (0)<br>17. 9983 4/12/2018 300.00 (0) 18. 9982 4/14/2018 325.00 (D)<br>17. 9983 4/12/2018 300.00 (0) 18. 9982 4/14/2018 325.00 (D)<br>17. 9983 4/12/2018 300.00 (0) 20. 9980 4/16/2018 325.00 (D)<br>12. 9979 4/17/2018 350.00 (C) 22. 9975 4/07/2018 100.00 (P)<br>23. 9977 4/19/2018 375.00 (C) 24. 9976 4/20/2018 400.00 (C)<br>F1-F12=Claims 1-12, F18-F29=Claims 13-24, F17=Print F16=Reenter/Exit<br>MIN F1 F2 F3 F4 F5 F6 F7 F8 F9 F10 F11 F12 F13 F14 FE 18.03.00<br>(B. 63.00                                                                                                    | equisition #: Date:<br>Amount                                                                   | 4/05/2018<br>5355.81                                                         | Carry fwd/reopen date:<br>Carry fwd: |          |
| SeqDateAmountSt.SeqDateAmountSt.1. 9999 $4/06/2018$ $101.90$ (0)2. 9998 $4/05/2018$ .20(0)3. 9997 $4/05/2018$ .40(0)4. 9996 $4/05/2018$ .21(0)5. 9995 $4/05/2018$ .20(0)6. 9994 $4/07/2018$ 100.00(P)7. 9993 $4/07/2018$ 125.00(0)8. 9992 $4/07/2018$ 150.00(0)9. 9991 $4/08/2018$ 125.00(0)10. 9990 $4/09/2018$ 175.00(0)11. 9989 $4/10/2018$ 200.00(0)12. 9988 $4/11/2018$ 225.00(0)13. 9987 $4/11/2018$ .29(P)14. 9986 $4/12/2018$ 205.00(P)15. 9985 $4/13/2018$ 275.00(0)16. 9984 $4/13/2018$ 275.00(0)17. 9983 $4/12/2018$ 300.00(0)18. 9982 $4/14/2018$ 325.00(0)19. 9981 $4/15/2018$ 325.00(0)22. 9975 $4/07/2018$ 300.00(C)23. 9977 $4/19/2018$ 375.00(C)24. 9976 $4/20/2018$ 400.00(C)F1-F12=Clains 1-12, F18-F29=Clains 13-24, F17=PrintF16=Reenter/ExitImage: F1F2F3F4F5F6F7F8F9F10F11F12F13F14 $r_{10}$ 18.03.00                                                                                                    | CLAIM INF(<br>('St.' indicates STATUS, (0) = Oper                                               | DRMATION<br>n, (P) = Paid, & (S) =                                           | Selected)                            |          |
| $\begin{array}{c ccccccccccccccccccccccccccccccccccc$                                                                                                    | Seq Date Amount St.                                                                             | Seq Date                                                                     | Amount St.                           |          |
| 5. 9995 $4/05/2018$ .20 (0) 6. 9994 $4/07/2018$ 100.00 (P)<br>7. 9993 $4/07/2018$ 125.00 (O) 8. 9992 $4/07/2018$ 150.00 (O)<br>9. 9991 $4/08/2018$ 150.00 (O) 10. 9990 $4/09/2018$ 175.00 (O)<br>1. 9989 $4/10/2018$ 200.00 (O) 12. 9988 $4/11/2018$ 225.00 (O)<br>3. 9987 $4/11/2018$ .29 (P) 14. 9986 $4/12/2018$ 255.00 (P)<br>5. 9985 $4/13/2018$ 275.00 (O) 16. 9984 $4/13/2018$ 275.00 (O)<br>7. 9983 $4/12/2018$ 300.00 (O) 18. 9982 $4/14/2018$ 325.00 (O)<br>9. 9981 $4/15/2018$ 325.00 (O) 20. 9980 $4/16/2018$ 325.00 (O)<br>9. 9981 $4/15/2018$ 325.00 (O) 22. 9975 $4/07/2018$ 100.00 (P)<br>3. 9977 $4/19/2018$ 375.00 (C) 24. 9976 $4/20/2018$ 400.00 (C)<br>F1-F12=Claims 1-12, F18-F29=Claims 13-24, F17=Print F16=Reenter/Exit<br>F1 F2 F3 F4 F5 F6 F7 F8 F9 F10 F11 F12 F13 F14 pre 18.03.00<br>4 5 F10 F11 F2 F3 F4 F5 F6 F7 F8 F9 F10 F11 F12 F13 F14 pre 18.03.00                                                                                                    | 3. 9997 4/05/2018 .40 (0)                                                                       | 4. 9996 4/05/2018                                                            | .20 (0)                              |          |
| 7. 9993 4/87/2018 125.00 (0) 8. 9992 4/87/2018 150.00 (0)<br>9. 9991 4/08/2018 150.00 (0) 10. 9990 4/09/2018 175.00 (0)<br>1. 9989 4/10/2018 200.00 (0) 12. 9988 4/11/2018 225.00 (0)<br>3. 9987 4/11/2018 275.00 (0) 16. 9984 4/13/2018 275.00 (0)<br>5. 9985 4/13/2018 275.00 (0) 16. 9984 4/13/2018 275.00 (0)<br>7. 9983 4/12/2018 309.00 (0) 18. 9982 4/14/2018 325.00 (0)<br>9. 9981 4/15/2018 325.00 (0) 20. 9980 4/16/2018 325.00 (0)<br>9. 9981 4/15/2018 350.00 (0) 22. 9975 4/07/2018 100.00 (P)<br>3. 9977 4/19/2018 375.00 (C) 24. 9976 4/20/2018 400.00 (C)<br>F1-F12=Claims 1-12, F18-F29=Claims 13-24, F17=Print F16=Reenter/Exit<br>F1 F2 F3 F4 F5 F6 F7 F8 F9 F10 F11 F12 F13 F14 $_{FE}$<br>18.03.00                                                                                                    | 5. 9995 4/05/2018 .20 (0)                                                                       | 6. 9994 4/07/2018                                                            | 100.00 (P)                           |          |
| $\begin{array}{c ccccccccccccccccccccccccccccccccccc$                                                                                                    | 7.9993 4/0//2018 125.00 (U)<br>9.9091 4/08/2018 150.00 (D)                                      | 8.9992 4/0//2018<br>10.0000 1/00/2018                                        | 150.00 (U)<br>175.00 (D)             |          |
| 3. 9987 4/11/2018 .29 (P) 14. 9986 4/12/2018 250.00 (P)<br>5. 9985 4/13/2018 275.00 (D) 16. 9984 4/13/2018 275.00 (D)<br>7. 9983 4/12/2018 300.00 (D) 18. 9982 4/14/2018 325.00 (D)<br>9. 9981 4/15/2018 325.00 (D) 20. 9980 4/16/2018 325.00 (D)<br>1. 9979 4/17/2018 350.00 (D) 22. 9975 4/07/2018 100.00 (P)<br>3. 9977 4/19/2018 375.00 (C) 24. 9976 4/20/2018 400.00 (C)<br>F1-F12=Claims 1-12, F18-F29=Claims 13-24, F17=Print F16=Reenter/Exit<br>F1 F2 F3 F4 F5 F6 F7 F8 F9 F10 F11 F12 F13 F14 $_{FE}$<br>F1 F2 F3 F4 F5 F6 F7 F8 F9 F10 F11 F12 F13 F14 $_{FE}$<br>18.03.00                                                                                                    | 1. 9989 4/10/2018 200.00 (0)                                                                    | 12. 9988 4/11/2018                                                           | 225.00 (0)                           |          |
| 5. 9985 4/13/2018 275.00 (0) 16. 9984 4/13/2018 275.00 (0)<br>7. 9983 4/12/2018 300.00 (0) 18. 9982 4/14/2018 325.00 (0)<br>9. 9981 4/15/2018 325.00 (0) 20. 9980 4/16/2018 325.00 (0)<br>1. 9979 4/17/2018 350.00 (0) 22. 9975 4/07/2018 100.00 (P)<br>3. 9977 4/19/2018 375.00 (C) 24. 9976 4/20/2018 400.00 (C)<br>F1-F12=Claims 1-12, F18-F29=Claims 13-24, F17=Print F16=Reenter/Exit<br>$F1$ F2 F3 F4 F5 F6 F7 F8 F9 F10 F11 F12 F13 F14 $_{PE}$<br>F1 F2 F3 F4 F5 F6 F7 F8 F9 F10 F11 F12 F13 F14 $_{PE}$<br>18.03.00                                                                                                    | 3. 9987 4/11/2018 .29 (P)                                                                       | 14. 9986 4/12/2018                                                           | 250.00 (P)                           |          |
| $\begin{array}{cccccccccccccccccccccccccccccccccccc$                                                                                                    | 5. 9985 4/13/2018 275.00 (0) 1<br>7 0092 4/12/2018 200 00 (0)                                   | 16.9984 4/13/2018                                                            | 275.00 (0)                           |          |
| $\begin{array}{c ccccccccccccccccccccccccccccccccccc$                                                                                                    | 9. 9981 4/15/2018 325.00 (0)                                                                    | 20. 9980 4/16/2018                                                           | 325.00 (0)                           |          |
| 23. 9977 4/19/2018 375.00 (C) 24. 9976 4/20/2018 400.00 (C)<br>F1-F12=Claims 1-12, F18-F29=Claims 13-24, F17=Print F16=Reenter/Exit<br>F1 F2 F3 F4 F5 F6 F7 F8 F9 F10 F11 F12 F13 F14 prsQ 18.03.00<br>← ← F1 F2 F3 F4 F5 F6 F7 F8 F9 F10 F11 F12 F13 F14 prsQ 18.03.00                                                                                                    | 1. 9979 4/17/2018 350.00 (0)                                                                    | 22. 9975 4/07/2018                                                           | 100.00 (P)                           |          |
| F1-F12=Claims 1-12, F18-F29=Claims 13-24, F17=Print F16=Reenter/Exit<br>F1 F2 F3 F4 F5 F6 F7 F8 F9 F10 F11 F12 F13 F14 F15 F14 F15 F18.03.00<br>F1 F5 F19 F19 F20 F21 F22 F22 F24 F25 F26 F27 F29 F29                                                                                                    | 3.9977 4/19/2018 375.00 (C) 2                                                                   | 24.9976 4/20/2018                                                            | 400.00 (C)                           |          |
| ENTE         F1         F2         F3         F4         F5         F6         F7         F8         F9         F10         F11         F12         F13         F14         F16         F18         F19         F10         F11         F12         F13         F14         F16         F18         F19         F10         F11         F12         F13         F14         F16         F18         F19         F10         F11         F12         F13         F14         F16         F18         F19         F10         F11         F12         F13         F14         F16         F18         F19         F10         F11         F12         F13         F14         F16         F16         F17         F23         F24         F25         F26         F27         F29         F29         F39         F30         F30 | F1-F12=Claims 1-12, F18-F29=Claims 13-24                                                        | 4, F17=Print F16=Reen                                                        | ter/Exit                             |          |
|                                                                                                    | MTER F1 F2 F3 F4 F5 F6 F7                                                                       | F8 F9 F10 F11 F                                                              | 12 F13 F14 FIS                       | 18.03.00 |
| F18 🔽 😅 F10 F13 F20 F21 F22 F23 F24 F23 F20 F27 F20 F27                                                                                                    | 🐅 🚑 F18 F19 F20 F21 F22 F23                                                                     | F24 F25 F26 F27 F                                                            | 28 F29                               |          |

Georgia Department of Education Richard Woods, State School Superintendent September 28, 2018 • 8:48 AM • Page 25 of 44 All Rights Reserved.

# A4. Certified/Classified Personnel Information (CPI) System

# A4.1. Infield/Outfield Status Removed from CPI Assignments

The **Infield/Outfield Status** field is no longer needed on *CPI assignments* and has been removed from the data entry screen (F4, F1) as shown below. The **Overall Infield Status** field has also been removed from the *CPI Biographical Information* screen.

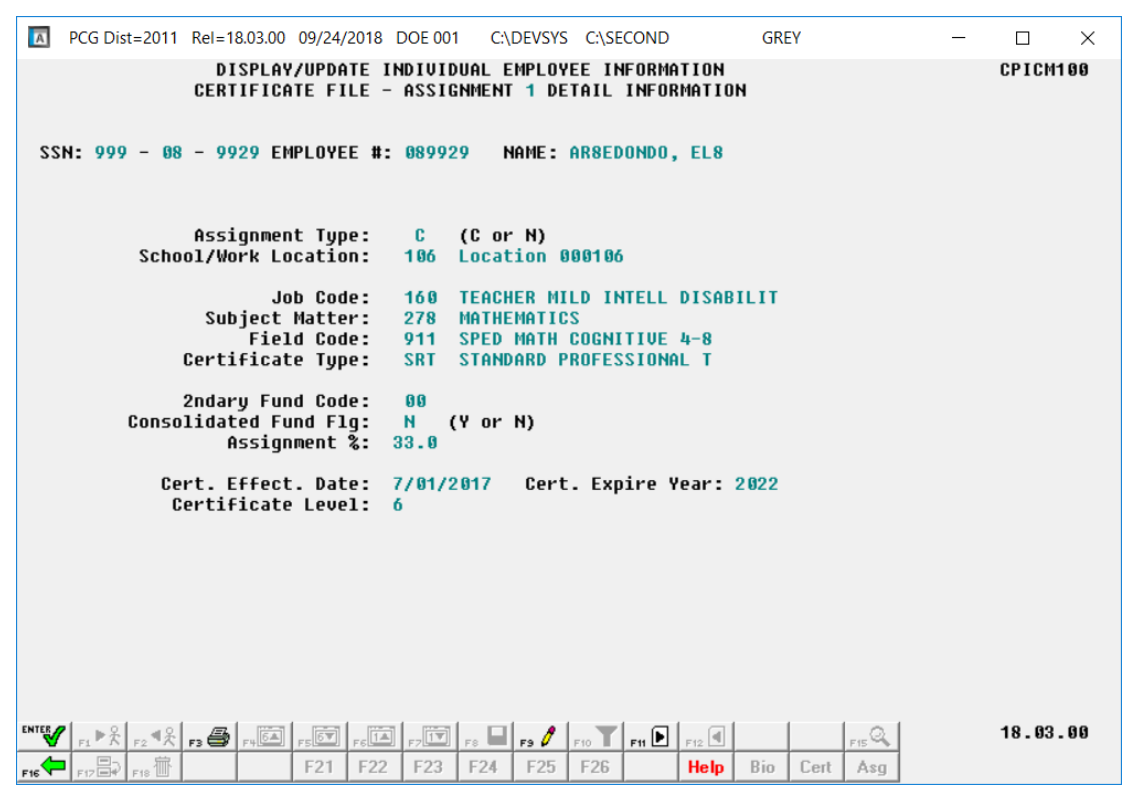

# A4.2. Infield/Outfield Status Removed from CPI Transmission File

The **Infield/Outfield Status** field is no longer included on the 'C' record in the *CPI Transmission File* (F4, F9, F1). Position **30** on the 'C' record layout has been changed to **FILLER** and is no longer populated on the transmission file.

## A4.3. Export/Import Selected Payroll / Deduction / CPI Information

The *Export Selected Payroll/Deduction/CPI Information* (F2, F13, F8, F5) and the *Import Selected Payroll/Deduction/CPI Information* (F2, F13, F8, F6) for the export/import of CPI assignment fields has been modified. The **Infield/Outfield Status** field is no longer needed on *CPI assignments* and has been removed from both the export and import for CPI assignments. As a result, the import file layout for CPI assignments has been changed.

Georgia Department of Education Richard Woods, State School Superintendent September 28, 2018 • 8:48 AM • Page 26 of 44 All Rights Reserved. Selecting the **Export File Type** of '**I**' (Create File to Modify and Import) during the export process allows the user to create an export file which, after user modifications to the data have been made, can then be imported back into the *CPI File* data.

| A   | PCG Dist=899      | 1 Rel=18 | 8.01.00         | 03/16/  | 2018 F | CW 00              | 1 SV C | :\DEVSY  | S C:\{           | SECOND | )            | v       | VHITE    |        | -    |     |          |
|-----|-------------------|----------|-----------------|---------|--------|--------------------|--------|----------|------------------|--------|--------------|---------|----------|--------|------|-----|----------|
| Γ   |                   |          | Evr             | ort s   | alact  | od D               |        | / Do     | ducti            | on /   | <u>срт</u> т | DÉORE   | ation    |        |      |     | PAY17EXT |
|     |                   |          | с.vł            | or ca   | erect  | eu ra              | 91 011 | , 7 Dei  | JUC ( 1          | .011 7 | <b>UFI I</b> | IITUII  |          |        |      |     |          |
|     |                   |          |                 |         |        |                    | Sele   | ct CP    | I Fie            | lds    |              |         |          |        |      |     |          |
|     |                   |          |                 |         |        |                    |        |          |                  |        |              |         |          |        |      |     |          |
|     | Enter             | 'X' fa   | or the          | e item  | to b   | e rep              | orted  | I        |                  |        |              |         | Se       | lect   | only | one | item     |
|     | CERT              | PAY STE  | EP              | ASS     | IGNME  | NT 1               | DATA   |          |                  |        |              |         |          |        |      |     |          |
|     | EMPL BA           | SIS CEF  | RT              | ASS     | IGNME  | NT 2               | DATA   |          |                  |        |              |         |          |        |      |     |          |
|     | SUM INFIEL        | D STATI  | 12              | ASS     | IGNME  | NT 3               | DATA   | _        |                  |        |              |         |          |        |      |     |          |
|     | ANNUAL CO         | NTR DAY  | /S              | ASS     | IGNME  | NT 4               | DATA   | _        |                  |        |              |         |          |        |      |     |          |
|     | ADVANCE           | INHIB    | IT              | ASS     | IGNME  | NT 5               | DATA   | _        |                  |        |              |         |          |        |      |     |          |
|     | CERT Y            | EARS E   | SP<br>ST        | ASS     | IGNME  | NT 6               | DATA   | -        |                  |        |              |         |          |        |      |     |          |
|     | NHIIU             | NHL CEN  | -               |         |        |                    |        |          |                  |        |              |         |          |        |      |     |          |
|     | HIGHESI CE        | KI LEVE  | :L<br>10        |         |        |                    |        |          |                  |        |              |         |          |        |      |     |          |
|     | EMPL BOS          | 15 CLAS  | 22              |         |        |                    |        |          |                  |        |              |         |          |        |      |     |          |
|     |                   | ORK DAY  | 25              |         |        |                    |        |          |                  |        |              |         |          |        |      |     |          |
|     | LOCAL Y           | EARS E   | KP              |         |        |                    |        |          |                  |        |              |         |          |        |      |     |          |
|     | ANNUAL C          | LASS SE  | AL              |         |        |                    |        |          |                  |        |              |         |          |        |      |     |          |
|     |                   | CERT 1   | [ D             |         |        |                    |        |          |                  |        |              |         |          |        |      |     |          |
|     | CASE              | OPEN S   | SW              |         |        |                    |        |          |                  |        |              |         |          |        |      |     |          |
|     | LONG              | TERM SU  | JB              |         |        |                    |        |          |                  |        |              |         |          |        |      |     |          |
|     |                   |          |                 |         |        |                    |        |          |                  |        |              |         |          |        |      |     |          |
|     |                   |          |                 |         |        |                    |        |          |                  |        |              |         |          |        |      |     |          |
|     |                   | 0-7      |                 | 411.0   |        |                    |        |          |                  |        |              |         |          |        |      |     |          |
| ľ   | PI Employe        | es onig  | <del>بر</del> 1 | All Sel | ected  |                    | Inches |          |                  |        |              |         |          |        |      |     |          |
|     |                   |          | 6               | Only 6  | mploye | es with<br>es with | Includ | le on CF | ד = ד<br>אי = יץ | with a | or with      | ut evie | ting CPI | l data |      |     |          |
|     |                   |          |                 | Unity C | mpioye | os miti            | mende  |          |                  | , mult |              | at unio |          | auta   |      |     |          |
| F   | '-Return, F<br>¤⊿ | 16=Exit  | 1 54            | - EE    | FC     | <b>F</b> 7         | 1      |          | -                | 124.4  | 510          |         |          |        | 1    |     | 18 81 88 |
|     | ♥                 |          | 14              | 15      | 16     | F7                 |        |          | F10              | -11    | F12          |         |          |        | -    |     | 10.01.00 |
| F16 |                   |          |                 |         |        |                    |        |          |                  |        |              |         |          |        |      |     |          |

The following data is extracted for each CPI assignment:

- Assignment Type
- School/Work Location
- Job Code
- Subject Matter Code
- Field Code
- Certification Type
- Secondary Fund Code
- Consolidated Fund Flag
- Assignment Percentage
- Space Holder (**Infield Status** is no longer extracted)

# Section B: Installation Instructions for Release 18.03.00 Software

# B1. Perform a PCGenesis Full Backup

When the prior evening's backup was successful, and when installing *Release 18.03.00* before performing any work in PCGenesis for the day, proceed to *B2. Install PCGenesis Release*. In addition to its current labeling, also label the prior evening's backup CD/DVD/USB as **"Data Backup Prior to Release 18.03.00**". Continue to use the backup CD/DVD/USB in the normal backup rotation.

| Step | Action                                                                                                    |
|------|----------------------------------------------------------------------------------------------------|
| 1    | Verify all users are logged out of PCGenesis.                                                                                                    |
| 2    | Follow the instructions in Section A1.11. Full Backup of K:\ for PCGenesis so that the VerraDyne Queue Manager is stopped prior to performing a full system backup of the K:\ drive.                                         |
|      | If the <i>Uspool</i> background task has not yet been removed from the from "All Users Startup", close <i>Uspool</i> at the server. <i>Uspool</i> must be permanently removed and should no longer be running on the server. |
| 3    | Perform a PCG Full Backup to CD or DVD or USB.                                                                                                    |
| 4    | When the PCGenesis backup completes, label the backup CD or DVD or USB <b>"Full System Backup Prior to Release 18.03.00</b> ".                                                                                               |
| 5    | Proceed to B2. Install PCGenesis Release 18.03.00.                                                                                                    |

# **B2. Install PCGenesis Release 18.03.00**

#### FROM THE PCGENESIS SERVER

| Step | Action                                                                                                    |
|------|----------------------------------------------------------------------------------------------------|
| 1    | Verify all users are logged out of PCGenesis.                                                                                                    |
| 2    | Open Windows® Explorer.                                                                                                    |
| 3    | Navigate to the K:\INSTAL directory.                                                                                                    |
| 4    | Verify PCGUNZIP.EXE, RELINSTL.BAT, and INSTLPCG display.                                                                                                    |
|      | <i>If PCGUNZIP.EXE and RELINSTL.BAT and INSTLPCG do not display, return to the MyGaDOE Web portal, and detach the files from the Web portal again.</i>                                                                                                    |
| 5    | *** ALERT ***                                                                                                    |
|      | After downloading the files we need to make sure they are not blocked, otherwise when we unzip, ALL the files will all be blocked. This is a new security feature of the Windows Server 2012 / 2016 operating system.                                                             |
|      | To check whether the files have been blocked, <b>right-click</b> on each of the downloaded files and select <b>Properties</b> . If you see a security message at the bottom, as shown below, you will need to click the ' <b>Unblock</b> ' button. This is a very important step! |
|      | For each of the downloaded files in K:\INSTAL, right-click on the filename and select 'Properties'.                                                                                                    |

After right-clicking on each file, select the 'Properties' option:

| <b>.</b> | <b>Open with</b><br>Scan with Windows Defender<br>Restore previous versions |
|----------|-----------------------------------------------------------------------------|
|          | Send to $>$                                                                 |
|          | Cut                                                                         |
|          | Сору                                                                        |
|          | Create shortcut                                                             |
|          | Delete                                                                      |
|          | Rename                                                                      |
|          | Properties                                                                  |

Depending on the version of the Windows operating system, the following screen displays:

| INSTLPCG Properties ×                      |                                                                                                  | 2 | 97            | pcgunzip.exe Properties                                                                        |
|--------------------------------------------|--------------------------------------------------------------------------------------------------|---|---------------|------------------------------------------------------------------------------------------------|
| General Security Details Previous Versions |                                                                                                  |   | General Comp  | patibility Security Details Previous Versions                                                  |
|                                            | INSTLPCG                                                                                         |   |               | pcgunzip.exe                                                                                   |
| Type of file:                              | File                                                                                             |   | Type of file: | Application (.exe)                                                                             |
| Description:                               | INSTLPCG                                                                                         |   | Description:  | pcgunzip.exe                                                                                   |
| Location:                                  | K:\INSTAL                                                                                        |   | Location:     | K:\INSTAL                                                                                      |
| Size:                                      | 158 KB (162,304 bytes)                                                                           |   | Size:         | 31.0 MB (32,552,342 bytes)                                                                     |
| Size on disk:                              | 160 KB (163,840 bytes)                                                                           |   | Size on disk: | 31.0 MB (32,555,008 bytes)                                                                     |
| Created:                                   | Today, July 27, 2018, 2 minutes ago                                                              |   | Created:      | Today, July 27, 2018, 9:24:21 AM                                                               |
| Modified:                                  | Today, July 27, 2018, 2 minutes ago                                                              |   | Modified:     | Today, July 27, 2018, 9:24:22 AM                                                               |
| Accessed:                                  | Today, July 27, 2018, 2 minutes ago                                                              |   | Accessed:     | Today, July 27, 2018, 9:24:21 AM                                                               |
| Attributes:                                | Read-only Hidden Advanced                                                                        |   | Attributes:   | Read-only Hidden Advanced                                                                      |
| Security:                                  | This file came from another computer Unblock and might be blocked to help protect this computer. |   | Security:     | This file came from another<br>computer and might be blocked to<br>help protect this computer. |
|                                            | OK Cancel Apply                                                                                  |   |               | OK Cancel Apply                                                                                |

Georgia Department of Education Richard Woods, State School Superintendent September 28, 2018 • 8:48 AM • Page 30 of 44 All Rights Reserved.

| Step | Action                                                                                                    |
|------|----------------------------------------------------------------------------------------------------|
| 6    | Check the bottom of the ' <i>Properties</i> ' dialog box to see if the following <b>security</b> warning is displayed: |
|      | "This file came from another computer and might be blocked to help protect this computer."                             |
|      | If the option is presented, select Unblock (Unblock) or check $\mathbf{\overline{U}}$ the box to the left of Unblock.  |
|      | Do this for each of the files in the K:\INSTAL directory.                                                              |
| 7    | Right-click <b>RELINSTL.BAT</b> and select <i>Run as administrator</i> to perform the installation.                    |
|      | A status screen will display showing the release steps as they are completed.                                          |

A screen will display showing the progress of the installation:

| 🔟 PCG Dist=8991 Current Release 17.04.00 0 | 03/22/2018 | SV 8991                                                                                                    | K:\SECOND                    |            | _ 8 ×    |
|--------------------------------------------|------------|----------------------------------------------------------------------------------------------------|------------------------------|------------|----------|
|                                            | Install PC | Genesis Rel                                                                                                    | ease                         |            | Inst1PCG |
|                                            | 40         |                                                                                                    |                              |            |          |
|                                            | 18.        | . 101 . 1111                                                                                                    |                              |            |          |
|                                            |            |                                                                                                    |                              |            |          |
| Installation Act                           | ion        |                                                                                                    | Status                       |            |          |
|                                            |            |                                                                                                    |                              |            |          |
| PCGOS                                      |            |                                                                                                    | 2K 2008                      |            |          |
| PCGTYPE                                    |            |                                                                                                    | SU                           |            |          |
| Check Previous In                          | nstall     |                                                                                                    | Continue Installat           | ion        |          |
| PCGenesis Status                           |            |                                                                                                    | No Active User               |            |          |
| PCGUnzip                                   | W          | /inZip Self-Extrac                                                                                                    | tor - pcgunzip.exe           | ×          |          |
| Copy Files                                 | 1<br>f     | To unzip all files in p<br>folder press the Unzi                                                                                                    | cgunzip.exe to the specified | Unzip      |          |
| Conversion                                 |            |                                                                                                    |                              | Run WinZip |          |
| Finish Installati                          | ion 1      | K:\INSTAL                                                                                                    | Browse                       | Close      |          |
|                                            | F          | <ul> <li>Overwrite files with the second second</li></ul> | ithout prompting             | About      |          |
|                                            |            |                                                                                                    |                              |            |          |
|                                            |            |                                                                                                    |                              | Help       |          |
|                                            | 1          |                                                                                                    | Unzipping LOGONCLR           |            |          |
| _ Any Key to Continue                      |            |                                                                                                    |                              |            | 18.nn.nn |
|                                            |            |                                                                                                    |                              |            |          |

Georgia Department of Education Richard Woods, State School Superintendent September 28, 2018 • 8:48 AM • Page 31 of 44 All Rights Reserved. For PCGenesis *Release 18.03.00* successful installations, the following message displays:

|   | PCG Dist=8991 | Current Release 17.04.00 0 03/22/2018 | SV 8991    | K:\SECOND               |          |
|---|---------------|---------------------------------------|------------|-------------------------|----------|
|   |               | T                                     | oi- o-     |                         | Inst1PCG |
|   |               | INSTALL PC                            | Genesis Ke | lease                   |          |
|   |               | 18.                                   | nn.nn      |                         |          |
|   |               |                                       |            |                         |          |
|   |               | Installation Action                   |            | Status                  |          |
|   |               |                                       |            |                         |          |
|   |               | PCGOS                                 |            | 2K 2008                 |          |
|   |               | PCGTYPE                               |            | SU                      |          |
|   |               | Check Previous Install                |            | Continue Installation   |          |
|   |               | PCGenesis Status                      |            | No Active User          |          |
|   |               | PCGUnzip                              |            | Files Unzipped          |          |
|   |               | Copy Files                            |            | Files Copied            |          |
|   |               | Conversion                            |            | Conversion Completed    |          |
|   |               | Finish Installation                   | •          | Installation Successful |          |
|   |               |                                       |            |                         |          |
|   |               |                                       |            |                         |          |
|   |               |                                       |            |                         |          |
|   |               |                                       |            |                         |          |
| _ | Any Key to    | Continue                              |            |                         | 18.nn.nn |
|   |               |                                       |            |                         |          |

| Step | Action                                                                                                 |
|------|----------------------------------------------------------------------------------------------------|
| 8    | Select Enter to close the window.                                                                      |
| 9    | If the installation was successful: Proceed to B3. Verify Release 18.03.00 Was Successfully Installed. |
|      | If the installtion was unsuccessful: Proceed to Step 10.                                               |

A problem message displays if an error occurred:

| 🔟 PCG Dist=899 | 01 Current Release 18.01.00 0 03/22/2018 | S¥ 8991     | K:\SECOND                 |          |
|----------------|------------------------------------------|-------------|---------------------------|----------|
|                | V                                        |             |                           | Inst1PCG |
|                | Install PC                               | Genesis Ke. | lease                     |          |
|                | 18.                                      | nn.nn       |                           |          |
|                |                                          |             |                           |          |
|                | Installation Action                      |             | Status                    |          |
|                |                                          |             |                           |          |
|                | PCGOS                                    |             | 2K 2008                   |          |
|                | PCGTYPE                                  |             | SN                        |          |
|                | Check Previous Install                   |             | Continue Installation     |          |
|                | PCGenesis Status                         |             | No Active User            |          |
|                | PCGUnzip                                 |             | Problem with PCGUNZIP.EXE |          |
|                | Copy Files                               |             |                           |          |
|                | Conversion                               |             |                           |          |
|                | Finish Installation                      |             |                           |          |
|                |                                          |             |                           |          |
|                |                                          |             |                           |          |
|                |                                          |             |                           |          |
| Problem w      | ith UNZIP Process!! Call                 | Help Desk   | >                         |          |
| _ F16 = Exi    | t                                        |             |                           | 18.nn.nn |
|                |                                          |             |                           |          |

| Step | Action                                                                                                    |
|------|----------------------------------------------------------------------------------------------------|
| 10   | Select <b>F16</b> to close the window.                                                                                                    |
| 11   | Return to the MyGaDOE Web portal, and detach the files again.                                                                                                    |
| 12   | Contact the Technology Management Customer Support Center for additional assistance if needed. A description of the error will display with instructions to call the Help Desk. |

A warning message will display if the release installation is repeated:

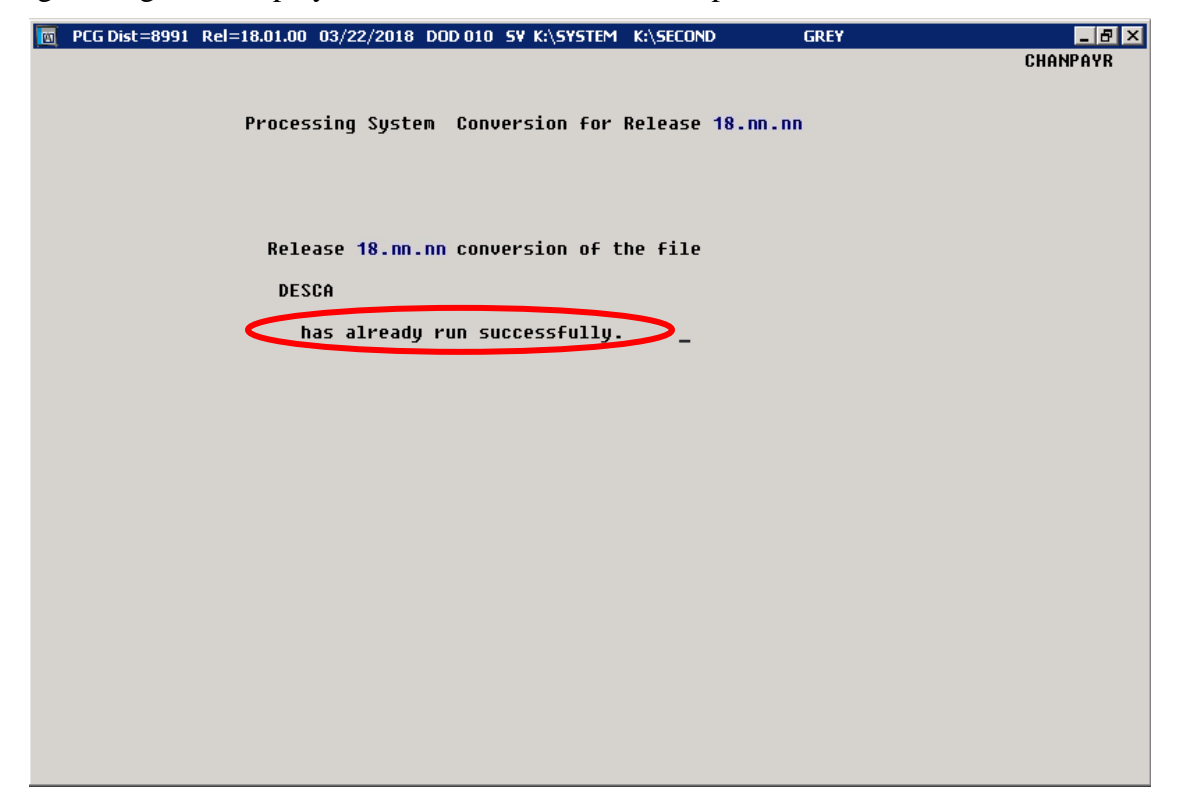

A warning message will display if the release installation is repeated, but in this case, the installation is considered successful. In this instance, select any key to continue:

|                           | PCG Dist=8991 | Current Release 18.01.00 0 03/22/2018 | <b>5V</b> 8991 | K:\SECOND               |          |
|---------------------------|---------------|---------------------------------------|----------------|-------------------------|----------|
|                           |               | Install DC                            | Conocic Do     | 10000                   | Inst1PCG |
| INSTALL PUGENESIS Release |               |                                       |                |                         |          |
|                           |               | 18.                                   | nn.nn          |                         |          |
|                           |               |                                       |                |                         |          |
|                           |               | Installation Action                   |                | Status                  |          |
|                           |               |                                       |                |                         |          |
|                           |               | PCGOS                                 |                | 2K 2008                 |          |
|                           |               | PCGTYPE                               |                | UZ                      |          |
|                           |               | Check Previous Install                |                | Continue Installation   |          |
|                           |               | PCGenesis Status                      |                | No Active User          |          |
|                           |               | PCGUnzip                              |                | Files Unzipped          |          |
|                           |               | Copy Files                            |                | Files Copied            |          |
|                           |               | Conversion                            |                | Conversion Completed    |          |
|                           |               | Finish Installation                   |                | Installation Successful | >        |
|                           |               |                                       |                |                         |          |
|                           |               |                                       |                |                         |          |
|                           |               |                                       |                |                         |          |
| <                         | Release Ta    | ble Already Updated                   |                |                         |          |
| -                         | Any Key to    | Continue                              |                |                         | 18.nn.nn |
|                           |               |                                       |                |                         |          |

Georgia Department of Education Richard Woods, State School Superintendent September 28, 2018 • 8:48 AM • Page 34 of 44 All Rights Reserved.

| Step | Action                                                             |
|------|--------------------------------------------------------------------|
| 13   | Proceed to B3. Verify Release 18.03.00 Was Successfully Installed. |

Georgia Department of Education Richard Woods, State School Superintendent September 28, 2018 • 8:48 AM • Page 35 of 44 All Rights Reserved.

# **B3.** Verify Release 18.03.00 Was Successfully Installed

| Step | Action                                                                                                   |
|------|----------------------------------------------------------------------------------------------------|
| 1    | Log into PCGenesis.                                                                                      |
| 2    | From the <i>Business Applications Master Menu</i> , select <b>30</b> ( <b>F30</b> - System Utilities).   |
| 3    | From the <i>System Utilities Menu</i> , select <b>17</b> ( <b>F17</b> - Display Current Release Number). |

#### The following screen displays:

| A   | PCG Dist=2011 | Rel=18.03.00 | 09/24/2018 | DOE 001           | C:\DEVSYS    | C:\SECOND  | GREY                | - 0           | ×    |
|-----|---------------|--------------|------------|-------------------|--------------|------------|---------------------|---------------|------|
|     |               |              |            |                   |              |            |                     | DEFN          | RELM |
|     |               | The Fo       | llowing D  | .O.E. R           | eleases Ha   | ive Been S | uccessfully Loaded: |               |      |
|     |               | DOF 1        | 6_91_99    | 03/31/3           | 2016         |            |                     |               |      |
|     |               | DOE 1        | 6.01.01    | 05/11/            | 2016         |            |                     |               |      |
|     |               | DOE 1        | 6.02.00    | 06/30/3           | 2016         |            |                     |               |      |
|     |               | DOE 1        | 6.03.00    | 09/30/            | 2016         |            |                     |               |      |
|     |               | DOE 1        | 6.03.01    | 11/30/3           | 2016         |            |                     |               |      |
|     |               | DOE 1        | 7.02.00    | 06/30/            | 2010         |            |                     |               |      |
|     |               | DOE 1        | 7.03.00    | 09/29/            | 2017         |            |                     |               |      |
|     |               | DOE 1        | 7.03.01    | 11/30/            | 2017         |            |                     |               |      |
|     |               | DOE 1        | 7.04.00    | 12/29/3           | 2017         |            |                     |               |      |
|     |               | DOE 1        | 8.01.00    | 03/31/3           | 2018         |            |                     |               |      |
|     |               |              | 8.02.00    | 00/29//<br>09/21/ | 2018<br>2018 |            |                     |               |      |
|     |               |              |            |                   |              |            |                     |               |      |
|     |               |              |            |                   |              |            |                     |               |      |
|     |               |              |            |                   |              |            |                     |               |      |
|     |               |              |            |                   |              |            |                     |               |      |
|     |               |              |            |                   |              |            |                     |               |      |
|     |               |              |            |                   |              |            |                     |               |      |
|     |               |              |            |                   |              |            |                     |               |      |
|     |               |              |            |                   |              |            |                     |               |      |
|     | NET Fra       | mework 3.5   | : N SI     | I SERUEI          | R FXPRFSS    | 2012: N    |                     |               |      |
|     | .NET Fra      | mework 4.5   | : Y SQ     | L SERVE           | R EXPRESS    | 2016: N    | SQL MANAGEMENT S    | TUDIO 2016: N | 1    |
|     |               |              |            |                   |              |            |                     |               |      |
|     |               |              | Du         |                   | TED) ou [    | 44 to Fui  |                     |               |      |
|     | 8             |              | Pr         |                   |              | IU LU EXI  |                     | 18.6          | 1.00 |
|     |               |              |            |                   |              |            |                     |               |      |
| F16 | -             |              |            |                   |              |            |                     |               |      |

| Step | Action                                                                                                    |
|------|----------------------------------------------------------------------------------------------------|
| 4    | Verify Release 18.03.00 displays.                                                                                                    |
|      | The number of releases and the release installation date displayed may not correspond with<br>the preceding screenshot example. This is acceptable as long as <b>DOE 18.03.00</b> displays.<br>If Release 18.03.00 does not display, contact the Technology Management Customer<br>Support Center for assistance. |
| 5    | Select Enter.                                                                                                    |
| 6    | Log off the PCGenesis server.                                                                                                    |
| 7    | Verify users remain logged out of PCGenesis.                                                                                                    |

Georgia Department of Education Richard Woods, State School Superintendent September 28, 2018 • 8:48 AM • Page 36 of 44 All Rights Reserved.

| Step | Action                                           |
|------|--------------------------------------------------|
| 8    | Proceed to C1. Verify VQueue Service is Running. |

Georgia Department of Education Richard Woods, State School Superintendent September 28, 2018 • 8:48 AM • Page 37 of 44 All Rights Reserved.

# Section C: After PCGenesis Release 18.03.00 Has Been Installed

# C1. Verify VQueue Service is Running

| Step | Action                                                                                                    |
|------|----------------------------------------------------------------------------------------------------|
| 1    | After finishing <i>Section B</i> , wait approximately 5 minutes to give the <b>VQueueService</b> time to restart after installing the release. The final step of the release installation process automatically restarted the <b>VQueueService</b> and it generally takes a few minutes for the service to start up again. |
| 2    | Bring up the Control Panel of your PCGeensis server.                                                                                                    |

The following screen displays:

| 9    | Local Services - Control Panel – 🗖 🗙                                                                                                    |
|------|----------------------------------------------------------------------------------------------------|
| ۲    | ⊘ ▼ ↑ Image: Control Panel → ↓ ♥ ♥ Local Services ×                                                                                      |
| ÷,   | Administrative Tools                                                                                                    |
| 0    | Search Windows Help and Support for "Local Services"                                                                                     |
|      |                                                                                                    |
|      |                                                                                                    |
| Step | Action                                                                                                    |
| 3    | Locate the "Search Control Panel" input box in the upper right-hand corner of the scree<br>Enter <b>Local Services</b> in the input box. |
| 4    | Click View local services (View local services).                                                                                         |

Georgia Department of Education Richard Woods, State School Superintendent September 28, 2018 • 8:48 AM • Page 38 of 44 All Rights Reserved. The following screen displays:

| Q.                 |                      |                                                     | Services     | 1       |              |                                  |
|--------------------|----------------------|-----------------------------------------------------|--------------|---------|--------------|----------------------------------|
| File Action View   | Help                 |                                                     |              |         |              |                                  |
| (+ +) 🖬 🗐 (        | È 🗟 🚺 🖬 🕨 🖬 🕪        |                                                     |              |         |              |                                  |
| 🎡 Services (Local) | Services (Local)     |                                                     |              |         |              |                                  |
|                    | VQueueService        | Name                                                | Description  | Status  | Startup Type | Log On As                        |
|                    |                      | 🔍 Superfetch                                        | Maintains a  |         | Manual       | Local System                     |
|                    | Stop the service     | 🌼 System Event Notification Service                 | Monitors sy  | Running | Automatic    | Local System                     |
|                    | Restart the service  | 🔍 Task Scheduler                                    | Enables a us | Running | Automatic    | Local System                     |
|                    |                      | 🐝 TCP/IP NetBIOS Helper                             | Provides su  | Running | Automatic (T | Local Service                    |
|                    | Description:         | 强 Telephony                                         | Provides Tel |         | Manual       | Network Service                  |
|                    | VerraDyne PrintQueue | 强 Themes                                            | Provides us  | Running | Automatic    | Local System                     |
|                    |                      | 🌼 Thread Ordering Server                            | Provides or  |         | Manual       | Local Service                    |
|                    |                      | 🔍 UPnP Device Host                                  | Allows UPn   |         | Disabled     | Local Service                    |
|                    |                      | 🔍 User Access Logging Service                       | This service | Running | Automatic (D | Local System                     |
|                    |                      | 强 User Profile Service                              | This service | Running | Automatic    | Local System                     |
|                    |                      | 🔍 Virtual Disk                                      | Provides m   |         | Manual       | Local System                     |
|                    |                      | Visual Studio Standard Collector Service            | Visual Studi |         | Manual       | Local System                     |
|                    |                      | 🔍 VMTools                                           | Provides su  | Running | Automatic    | Local System                     |
|                    |                      | 🔍 VMware Snapshot Provider                          | VMware Sn    | -       | Manual       | Local System                     |
|                    |                      | 🔍 Volume Shadow Copy                                | Manages an   |         | Manual       | Local System                     |
|                    |                      | QueueService                                        | VerraDyne P  | Running | Automatic    | Local System                     |
|                    |                      | 🥋 Windows All-User Install Agent                    | Install AppX |         | Manual (Trig | Local System                     |
|                    |                      | 强 Windows Audio                                     | Manages au   |         | Manual       | Local Service                    |
|                    |                      | 🔍 Windows Audio Endpoint Builder                    | Manages au   |         | Manual       | Local System                     |
|                    |                      | 强 Windows Color System                              | The WcsPlu   |         | Manual       | Local Service                    |
|                    |                      | 🔍 Windows Driver Foundation - User-mode Driver Fram | Creates and  | Running | Manual (Trig | Local System                     |
|                    |                      | 🐘 Windows Error Reporting Service                   | Allows error | -       | Manual (Trig | Local System                     |
|                    |                      | 🔍 Windows Event Collector                           | This service |         | Manual       | Network Service                  |
|                    |                      | 🔍 Windows Event Log                                 | This service | Running | Automatic    | Local Service                    |
|                    |                      | 🔍 Windows Firewall                                  | Windows Fi   | Running | Automatic    | Local Service                    |
|                    |                      | 🔍 Windows Font Cache Service                        | Optimizes p  | Running | Automatic    | Local Service                    |
|                    |                      | 🔍 Windows Installer                                 | Adds, modi   |         | Manual       | Local System                     |
|                    |                      | Windows Internal Database                           | Provides int | Running | Manual       | NT SERVICE\MSSOL\$MICROSOFT##WID |
|                    |                      | Windows Internal Database VSS Writer                | Provides th  | Running | Manual       | Local Service                    |
|                    |                      | Windows Management Instrumentation                  | Provides a c | Running | Automatic    | Local System                     |
| 1                  |                      |                                                     |              | y       |              |                                  |

| Step | Action                                                                                                    |
|------|----------------------------------------------------------------------------------------------------|
| 5    | Locate the <b>VQueueService</b> . Verify the status of the <b>VQueueService</b> is <i>Running</i> or <i>Started</i> .                                                                                 |
| 6    | If the <b>VQueueService</b> is not displayed or is not running or started, <u>reboot</u> the PCGenesis Server. Then, repeat these steps starting at <i>Step 1</i> .                                   |
|      | If after rebooting the PCGenesis Server, the <b>VQueueService</b> still does not display "Running" or "Started", contact the Technology Management Customer Support Center for additional assistance. |
| 7    | Proceed to C2. Clean Up K:\SECOND\#xxxPRT.                                                                                                    |

# C2. Clean Up K:\SECOND\#xxxPRT

| Step | Action                                                                                                    |
|------|----------------------------------------------------------------------------------------------------|
| 1    | Verify all users are logged out of PCGenesis.                                                                                                    |
| 2    | Open Windows® Explorer.                                                                                                    |
| 3    | Navigate to the K:\SECOND directory.                                                                                                    |
| 4    | Remove miscellaneous files in the K:\SECOND\#xxxPRT directories that are not actually <u>PCGenesis reports</u> . ( <i>xxx</i> is the three-character PCGenesis user ID.)                                                                                                    |
|      | Before, users would sometimes store personal spreadsheets, etc in their print spool directory<br>in K:\SECOND\ <b>#xxxPRT</b> . This causes problems with the <i>VerraDyne Print</i><br><i>Spooler</i> . Therefore, <u>remove</u> ALL miscellaneous files in the <b>#xxxPRT</b> directories that are<br>currently present. Copy these files somewhere outside of K:\SECOND so that they do not<br>interfere with the <i>VerraDyne Print Spooler</i> . As users create new PCGenesis reports, the<br><b>#xxxPRT</b> directories will be recreated automatically with only valid PCG reports, and then<br>the <i>VerraDyne Print Spooler</i> will run smoothly. |
| 5    | Advise all PCGenesis users to <u>not</u> save any miscellaneous files to the <b>K:\SECOND\#xxxPRT</b> directories.                                                                                                    |
| 6    | Proceed to C3. Clean Up VerraDyne Print Queue Entries.                                                                                                    |

# C3. Clean Up VerraDyne Print Queue Entries

| Step | Action                                                  |
|------|---------------------------------------------------------|
| 1    | From the <u>server</u> double-click the PCGVADMIN icon: |

The following screen displays:

Step

2

|              | VLogon – 🗖 🗙                                                          |             |
|--------------|-----------------------------------------------------------------------|-------------|
|              | erraDyne                                                              |             |
|              | Please enter valid UserId to logon                                    |             |
|              | User Id: Password:                                                    |             |
|              | Ok Exit                                                               |             |
| Action       |                                                                       |             |
| Enter the Wi | dows User ID of the technology specialist who installed the softwar   | e.          |
| If the Wind. | ra Ugor ID of the technology angeiglist who installed the software is | <b>4</b> 1- |

| If the Windows User ID of the technology specialist who installed the software is the sen |
|-------------------------------------------------------------------------------------------|
|-------------------------------------------------------------------------------------------|

| 3 |
|---|
|---|

The following screen displays:

| V VerraDyne Queue Admir                                                     |                                                                   |         |        |       |              |         |      |                 |        |
|-----------------------------------------------------------------------------|-------------------------------------------------------------------|---------|--------|-------|--------------|---------|------|-----------------|--------|
| 🔆 Setup 📷 PrintQueue 🧱 Archive Files Audit Logs 📲 Exit 🕕 About DIANE.OCHALA |                                                                   |         |        |       |              | .A      |      |                 |        |
| 🧅 Settings  🤁 Refresh 🗐 Pat                                                 | 🗧 🤁 Refresh 📄 Path 📓 Archive Files 📲 Exit 🕕 About 29 Queued Files |         |        |       | DIANE.OCHALA |         |      |                 |        |
| File Name                                                                   | Size                                                              | User    | Device | Class | Copies       | Disp    | Form | Date 🗸          | Status |
| MANL0000                                                                    | 2324                                                              | DOCHALA | 001    | Α     | 1            | SCRATCH | 000  | 09/21/18(08:17) | HOLD   |
| ANNU0000                                                                    | 869                                                               | DOCHALA | 001    | Α     | 1            | SCRATCH | 000  | 09/21/18(08:07) | HOLD   |
| REOG                                                                        | 16791                                                             | DOE     | 001    | А     | 1            | SCRATCH | 000  | 09/21/18(01:02) | HOLD   |
| PURC0000                                                                    | 854                                                               | DOCHALA | 001    | А     | 1            | SCRATCH | 000  | 09/20/18(16:05) | HOLD   |
| PAYR                                                                        | 185                                                               | DOE     | 001    | А     | 1            | REQUEUE | 000  | 09/20/18(16:03) | HOLD   |
| PRNT0000                                                                    | 8690                                                              | DOCHALA | 001    | А     | 1            | SCRATCH | 000  | 09/20/18(14:55) | HOLD   |
| ANNU0000                                                                    | 869                                                               | DOCHALA | 001    | А     | 1            | SCRATCH | 000  | 09/20/18(10:10) | HOLD   |
| PRNT0000                                                                    | 31976                                                             | DOCHALA | 001    | А     | 1            | SCRATCH | 000  | 09/20/18(08:53) | HOLD   |
| PRNT0000                                                                    | 8690                                                              | DOCHALA | 001    | А     | 1            | SCRATCH | 000  | 09/20/18(08:51) | HOLD   |
| PRNT0000                                                                    | 13989                                                             | DOCHALA | 001    | А     | 1            | SCRATCH | 000  | 09/20/18(08:48) | HOLD   |
| REOG                                                                        | 16748                                                             | DOE     | 001    | А     | 1            | SCRATCH | 000  | 09/20/18(01:02) | HOLD   |
| PRNT0000                                                                    | 2143                                                              | DOCHALA | 001    | А     | 1            | SCRATCH | 000  | 09/19/18(12:32) | HOLD   |
| ANNU0000                                                                    | 869                                                               | DOCHALA | 001    | А     | 1            | SCRATCH | 000  | 09/19/18(12:20) | HOLD   |
| REOG                                                                        | 16797                                                             | DOE     | 001    | А     | 1            | SCRATCH | 000  | 09/19/18(01:03) | HOLD   |
| REOG                                                                        | 16793                                                             | DOE     | 001    | А     | 1            | SCRATCH | 000  | 09/18/18(01:02) | HOLD   |
| REOG                                                                        | 16791                                                             | DOE     | 001    | А     | 1            | SCRATCH | 000  | 09/17/18(01:04) | HOLD   |
| REOG                                                                        | 16791                                                             | DOE     | 001    | А     | 1            | SCRATCH | 000  | 09/16/18(01:08) | HOLD   |
| REOG                                                                        | 16795                                                             | DOE     | 001    | А     | 1            | SCRATCH | 000  | 09/15/18(01:06) | HOLD   |

| Step | Action                                                                                                    |
|------|----------------------------------------------------------------------------------------------------|
| 4    | Review the contents of the print queue.                                                                                                    |
| 5    | If very old PCGenesis reports exist on the print queue, ask the individual users to delete old reports that are no longer needed.                                                                                                    |
| 6    | The <i>REORG</i> reports, highlighted above, are generated every day after the <i>PCGenesis Reorganization Process</i> is run in the middle of the night. If these reports are accumulating, they can be deleted.<br>Highlight the old <i>REORG</i> reports as shown below. Multiple reports can be highlighted at |
|      | the same time.                                                                                                    |

| 🔅 Settings 🛛 🤁 Refresh 🗐 File | 🔤 A   | rchive Files 🛛 🕴 | Exi | Exit 🕕 About 29 Queued Files DOCHALA |       |        |         |      |                 |        |
|-------------------------------|-------|------------------|-----|--------------------------------------|-------|--------|---------|------|-----------------|--------|
| File Name                     | Size  | User             | 1   | Device                               | Class | Copies | Disp    | Form | Date 🔻          | Status |
| K:\UCTPRINT\#DODPRT\MANL0000  | 2324  | DOCHALA          | 0   | 01                                   | Α     | 1      | SCRATCH | 000  | 09/21/18(08:17) | HOLD   |
| K:\UCTPRINT\#DODPRT\ANNU0000  | 869   | DOCHALA          | 0   | 01                                   | Α     | 1      | SCRATCH | 000  | 09/21/18(08:07) | HOLD   |
| K:\UCTPRINT\#SPLPRT\REOG      | 16791 | DOE              | 0   | 01                                   | Α     | 1      | SCRATCH | 000  | 09/21/18(01:02) | HOLD   |
| K:\UCTPRINT\#DODPRT\PURC0000  | 854   | DOCHALA          | 0   | 01                                   | Α     | 1      | SCRATCH | 000  | 09/20/18(16:05) | HOLD   |
| K:\UCTPRINT\#SPLPRT\PAYR      | 185   | DOE              | 0   | 01                                   | Α     | 1      | REQUEUE | 000  | 09/20/18(16:03) | HOLD   |
| K:\UCTPRINT\#DODPRT\PRNT0000  | 8690  | DOCHALA          | 0   | 01                                   | А     | 1      | SCRATCH | 000  | 09/20/18(14:55) | HOLD   |
| K:\UCTPRINT\#DODPRT\ANNU0000  | 869   | DOCHALA          | 0   | 01                                   | А     | 1      | SCRATCH | 000  | 09/20/18(10:10) | HOLD   |
| K:\UCTPRINT\#DODPRT\PRNT0000  | 31976 | DOCHALA          | 0   | 01                                   | А     | 1      | SCRATCH | 000  | 09/20/18(08:53) | HOLD   |
| K:\UCTPRINT\#DODPRT\PRNT0000  | 8690  | DOCHALA          | 0   | 01                                   | А     | 1      | SCRATCH | 000  | 09/20/18(08:51) | HOLD   |
| K:\UCTPRINT\#DODPRT\PRNT0000  | 13989 | DOCHALA          | 0   | 01                                   | А     | 1      | SCRATCH | 000  | 09/20/18(08:48) | HOLD   |
| K:\UCTPRINT\#SPLPRT\REOG      | 16748 | DOE              | 0   | 01                                   | А     | 1      | SCRATCH | 000  | 09/20/18(01:02) | HOLD   |
| K:\UCTPRINT\#DODPRT\PRNT0000  | 2143  | DOCHALA          | 0   | 01                                   | А     | 1      | SCRATCH | 000  | 09/19/18(12:32) | HOLD   |
| K:\UCTPRINT\#DODPRT\ANNU0000  | 869   | DOCHALA          | 0   | 01                                   | А     | 1      | SCRATCH | 000  | 09/19/18(12:20) | HOLD   |
| K:\UCTPRINT\#SPLPRT\REOG      | 10707 | DOF              | 0   | 01                                   | А     | 1      | SCRATCH | 000  | 09/19/18(01:03) | HOLD   |
| K:\UCTPRINT\#SPLPRT\REOG      | De    | lete             | 0   | 01                                   | А     | 1      | SCRATCH | 000  | 09/18/18(01:02) | HOLD   |
| K:\UCTPRINT\#SPLPRT\REOG      | Re    | move             | 0   | 01                                   | А     | 1      | SCRATCH | 000  | 09/17/18(01:04) | HOLD   |
| K:\UCTPRINT\#SPLPRT\REOG      | De    | tail Info        | 0   | 01                                   | А     | 1      | SCRATCH | 000  | 09/16/18(01:08) | HOLD   |
| K:\UCTPRINT\#SPLPRT\REOG      | En    | nail             | 0   | 01                                   | А     | 1      | SCRATCH | 000  | 09/15/18(01:06) | HOLD   |
| K:\UCTPRINT\#DODPRT\PRNT000C  | Ar    | chive            | 0   | 01                                   | А     | 1      | SCRATCH | 000  | 09/14/18(15:15) | HOLD   |
| K:\UCTPRINT\#DODPRT\PRNT0000  | 344   | DOCHALA          | 0   | 01                                   | А     | 1      | SCRATCH | 000  | 09/14/18(15:04) | HOLD   |
| K:\UCTPRINT\#SPLPRT\REOG      | 16791 | DOE              | 0   | 01                                   | А     | 1      | SCRATCH | 000  | 09/14/18(01:03) | HOLD   |
| K:\UCTPRINT\#DODPRT\PRNT0000  | 37925 | DOCHALA          | 0   | 01                                   | А     | 1      | SCRATCH | 000  | 09/13/18(09:39) | HOLD   |
| K:\UCTPRINT\#DOEPRT\BANK0001  | 2076  | DOE              | 0   | 01                                   | A     | 1      | SCRATCH | 000  | 08/21/18(11:30) | HOLD   |
| K:\UCTPRINT\FARPMTH\MRPTV010  | 1138  | DOCHALA          | 0   | 01                                   | A     | 1      | REQUEUE | 000  | 08/13/18(12:05) | HOLD   |
| K:\UCTPRINT\FARPMTH\MRPTV010  |       | DOCHALA          |     | 01                                   | A     | 1      | REQUEUE | 000  | 08/13/18(11:54) | HOLD   |
|                               |       |                  |     |                                      |       |        |         |      |                 |        |

#### Step 7

Once the report(s) are highlighted, **right-click** on the first filename and select the **Delete** option.

The following screen will be displayed:

Action

| Delete Records X |
|------------------|
| Are you sure?    |
| Yes <u>N</u> o   |

| Step | Action                                         |
|------|------------------------------------------------|
| 8    | Select ' <b>Yes</b> ' to delete the report(s). |

Georgia Department of Education Richard Woods, State School Superintendent September 28, 2018 • 8:48 AM • Page 43 of 44 All Rights Reserved.

| Step | Action                                                                                                    |
|------|----------------------------------------------------------------------------------------------------|
| 9    | Tell your PCGenesis users to keep the <i>VerraDyne Print Queue</i> cleaned up so that extremely old reports are not kept on the queue. |
| 10   | Proceed to C4. Perform a PCGenesis Full Backup After Release 18.03.00 is Installed.                                                    |

# C4. Perform a PCGenesis Full Backup After Release 18.03.00 is Installed

| Step | Action                                                                                                    |
|------|----------------------------------------------------------------------------------------------------|
| 1    | Verify all users are logged out of PCGenesis.                                                                                                    |
| 2    | Follow the instructions in Section A1.11. Full Backup of $K$ :\ for PCGenesis so that the VerraDyne Queue Manager is stopped prior to performing a full system backup of the K:\ drive.                                      |
|      | If the <i>Uspool</i> background task has not yet been removed from the from "All Users Startup", close <i>Uspool</i> at the server. <i>Uspool</i> must be permanently removed and should no longer be running on the server. |
| 3    | Perform a PCG Full Backup to CD or DVD or USB.                                                                                                    |
| 4    | When the PCGenesis backup completes, label the backup CD or DVD or USB <b>"Full System Backup After Release 18.03.00</b> ".                                                                                                  |
| 5    | Restart the <b>VQueueService</b> in <b>View local services</b> ( <b>View local services</b> ).                                                                                                    |